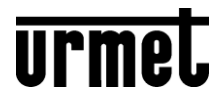

DS1068-042

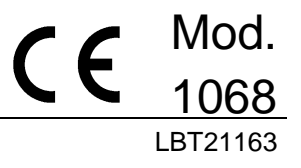

# GUIDA RAPIDA / PRIMA INSTALLAZIONE QUICK GUIDE / FIRST INSTALLATION GUIDE RAPIDE / PREMIÈRE INSTALLATION KURZANLEITUNG / ERSTE INSTALLATION

# Sch./Réf./Ref. 1068/005A Sch./Réf./Ref. 1068/010A

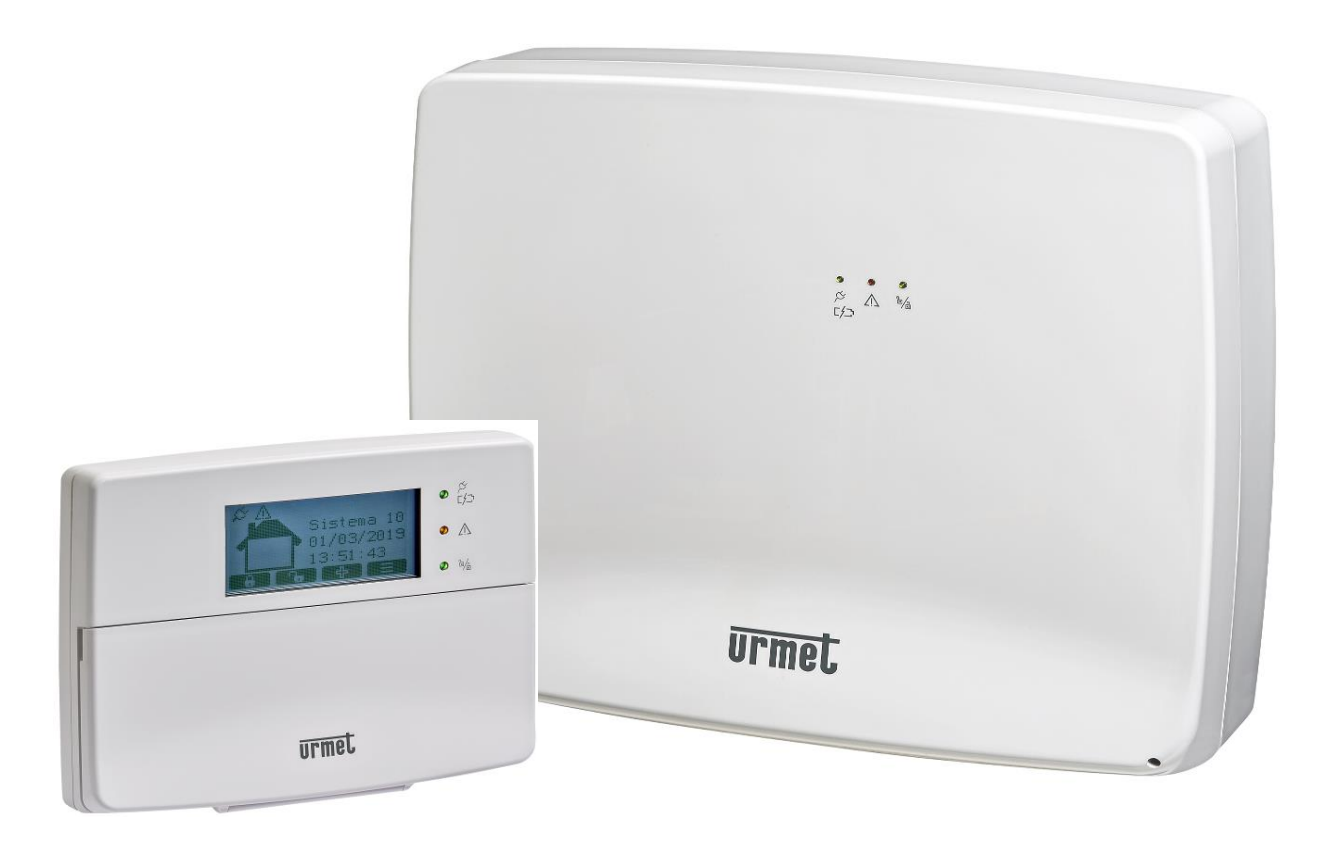

#### ITALIANO

### PREFAZIONE

ATTENZIONE! La presente guida è valida solo per la prima installazione e messa in opera del sistema 1068/xxx.

Il sistema 1068 può essere totalmente configurato e programmato in 2 Modalità:

- 1. Attraverso la TASTIERA 1068/021 in modo manuale collegata al Bus del sistema
- Attraverso una connessione diretta (in Access Point) e/o locale o remota (in WiFi / LAN) con l'utilizzo esclusivo di un TABLET ANDROID dotato dell'APP 1068SET, previa la presenza opzionale del modulo IP 1068/013.

### MODALITÀ 1 – PROGRAMMAZIONE CON TASTIERA 1068/021

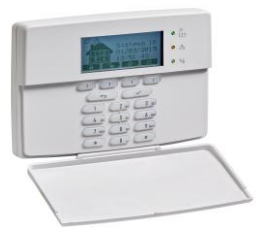

- 1. Posizionare il Jumper JP4 per la scelta della modalità di funzionamento EN50131-1 o NON EN50131-1.
- 2. Alimentare la centrale 1068/xxx (rete elettrica e batteria).
- 3. Verificare l'accensione fissa del Led POWER (verde) e l'avvio dello stato di "Riavvio iniziale".
- 4. Verificare l'accensione sequenziale dei tre Led di STATO-sistema (verde/giallo/verde).
- 5. Verificare l'accensione lampeggiante veloce Led RUN (verde).
- Attendere la fine del Riavvio iniziale della centrale della durata di circa 20 sec. dopo i quali, il display della tastiera presenta la schermata per la scelta della modalità di funzionamento in versione EN50131-1 (JP4 Chiuso) o NON EN50131-1 (JP4 Aperto), dipende dalla posizione in cui si è lasciato il ponticello.
- 7. Confermata la scelta la centrale esce automaticamente dalla procedura.
- 8. Accedere al menu di programmazione dell'intero sistema direttamente con il codice Tecnico (di fabbrica 0000) e proseguire a realizzare tutta la configurazione manualmente dalla Tastiera.

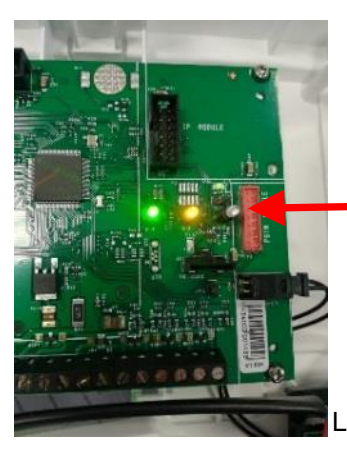

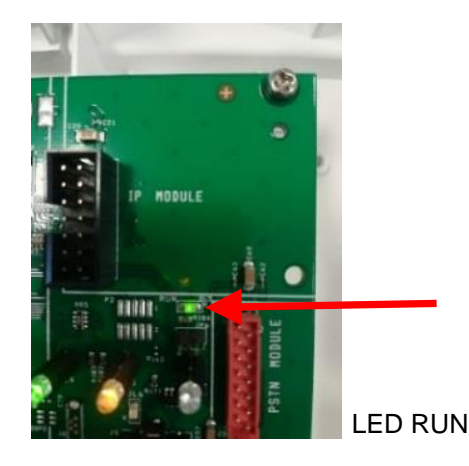

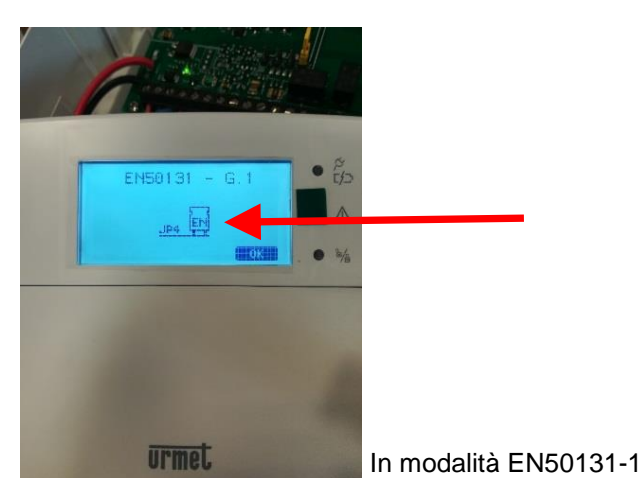

LED di STATO Sistema

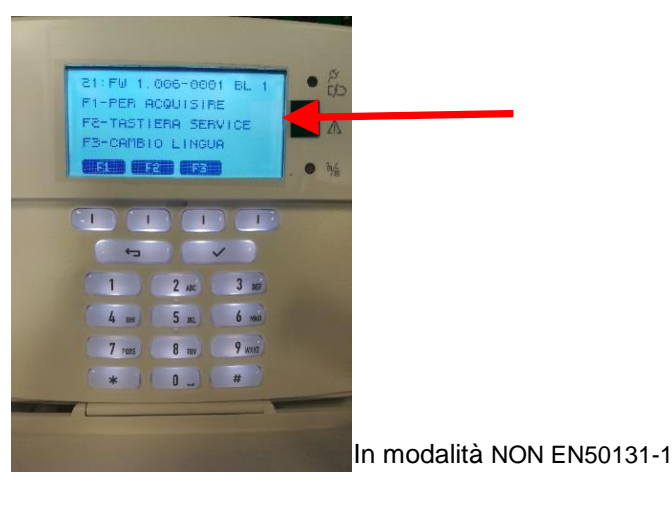

DS1068-042

### MODALITÀ 2 – PROGRAMMAZIONE CON APP 1068SET

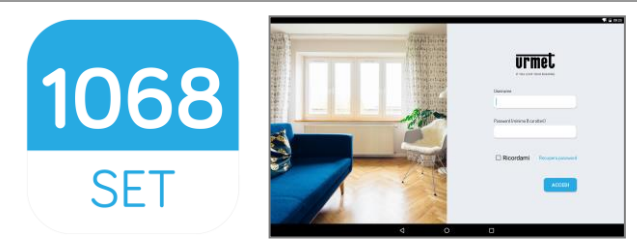

Per questa modalità è necessario l'utilizzo esclusivo di un **TABLET 10**" dotato di **APP 1068SET** scaricabile da Google Play Store, con sistema operativo O.S. Android V6.0 e/o successivo e la presenza nella centrale 1068 del **modulo IP 1068/013**.

- 1. Scaricare e installare l'App 1068SET
- 2. Se si è già in **possesso** di un **Account Urmet** (es.: Yokis, Urmet-Cloud Full/Lite, ecc.) utilizzare queste credenziali per accedere all'applicazione.
- 3. In assenza di un Account valido, alla richiesta del login effettuare la Registrazione al Cloud.

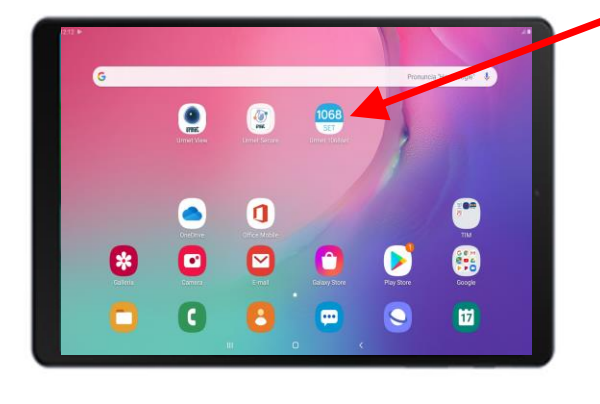

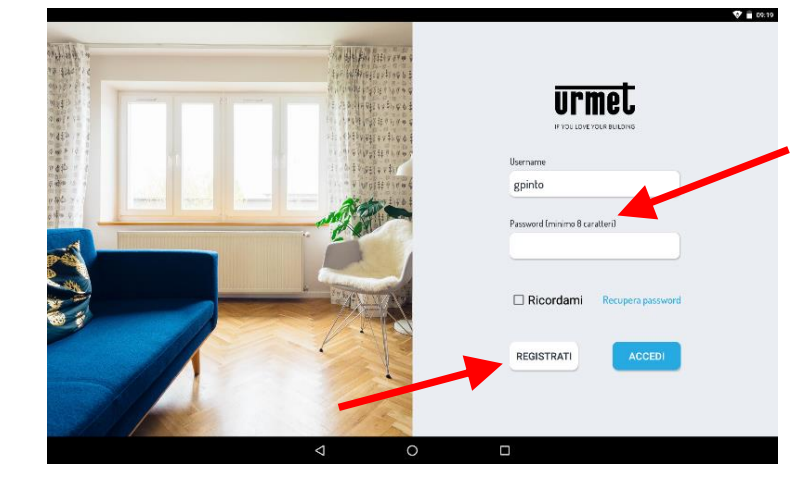

4. A <u>centrale disalimentata</u> installare il modulo IP 1068/013 nel connettore predisposto sulla scheda della centrale ed accertarsi che il ponticello JP4 in centrale sia Aperto (modalità NON EN50131-1).

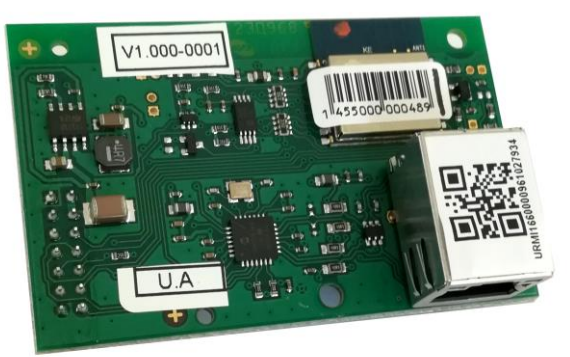

 Alimentare la centrale 1068/xxx (con rete elettrica e batteria) e verificare l'accensione fissa del Led POWER (verde), l'accensione del Led RUN lampeggiante, l'accensione sequenziale dei i tre Led di STATO sistema e lo stato di "Riavvio iniziale" della centrale.

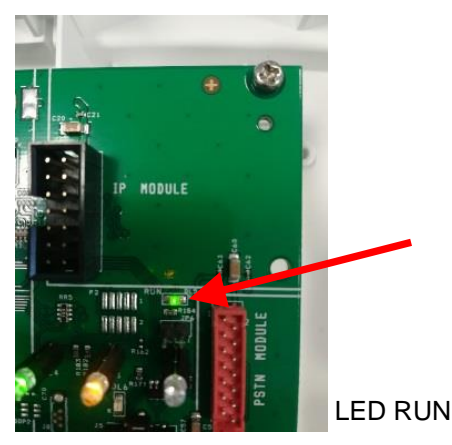

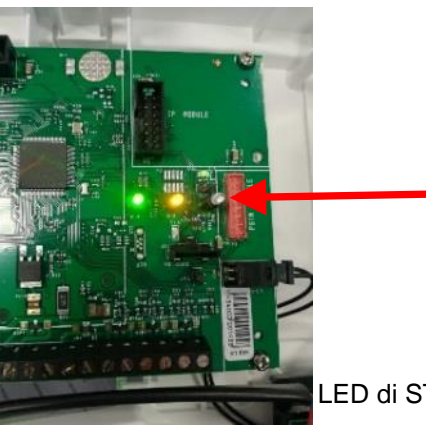

LED di STATO Sistema

- Attendere la fine del Riavvio iniziale della centrale della durata di circa 20sec, dopo il quale si potrà accedere direttamente al menu di programmazione della tastiera con il codice Tecnico (di fabbrica 0000). Andare alla voce "PROGRAMMAZIONE" >> "Codice Impianto" >> e introdurre il Codice Impianto desiderato composto da 8 cifre (di fabbrica impostato a 99999999).
- 6. Dal Tablet aprire l'App 1068Set ed entrare nella pagina "CLIENTI", premere sul simbolo +, inserire il nome di un eventuale Cliente compilando i campi dei dati anagrafici e salvare selezionando il tasto "CONFERMA".
- Successivamente aprire la pagina "IMPIANTI", premere sul simbolo +, apparirà una finestra con i campi relativi ai dati di fabbrica del <u>"Tipo centrale 1068/xxx / codice Tecnico 0000/ Codice Impianto 99999999</u>. I codici dovranno essere uguali a quelli impostati in centrale, ma nel caso fossero diversi, inserire e/o modificare i dati e salvare premendo sulla voce "CONFERMA".
- 8. La pagina successiva, presenterà i campi compilati con i dati appena salvati del nuovo impianto e altri campi da compilare che permetteranno di associare il cliente all'impianto.

In questa fase procedere quindi con l'acquisizione del QR-code presente sul modulo IP 1068/013 in due modi:

- selezionando nella pagina la voce "ACQUISISCI ID TRAMITE QR",
- in ricerca automatica selezionando la voce "ACQUISIZIONE ID TRAMITE RICERCA IN RETE".

L'ID rilevato tramite la fotocamera presente sul Tablet o in alternativa fatto dalla ricerca in rete, verrà salvato automaticamente nel campo >>> "ID Interfaccia IP". Selezionare la voce "CONFERMA" per salvare (vedere figura sottostante).

| < Modifica         |   |                                      |                          | 12:44                                 |
|--------------------|---|--------------------------------------|--------------------------|---------------------------------------|
| 99999991           |   |                                      |                          |                                       |
| Torino             |   | Tipo centrale                        | Codice tecnico           | Codice impianto                       |
|                    |   | 1068/005                             |                          | 99999991                              |
| 💉 Dati impianto    | • | Nome impianto                        | Cliente                  | Descrizione impianto                  |
| CONFIGURAZIONE     | ^ | 99999991                             | 1068/005 Ufficio At 👻    |                                       |
| Dispositivi filari |   | Data di installazione                | Numero di telefono GSM   | Numero di telefono PSTN               |
| Moduli opzionali   |   | 09/11/2020                           |                          |                                       |
| Dispositivi radio  |   | Indirizzo                            | Città                    | Nazione                               |
| PROGRAMMAZIONE     | ^ |                                      | Torino                   | Italia                                |
| Zone               |   | ID interfaccia IP                    | Acquisisci ID tramite QR | Acquisisci ID tramite ricerca in rete |
| Utenti             |   | URMI0640080961027932                 | ACQUISISCI ID TRAMITE OR | ACOUISISCI ID TRAMITE RICERCA IN RETE |
| Chiavi             |   | VERIFICA ASSOCIAZIONE INTERFACCIA IP | CANCELLA INTERFACCIA IP  | CONFERMA                              |
| Data e ora         |   |                                      |                          |                                       |
| Parametri          |   |                                      |                          |                                       |
|                    |   | $\triangleleft$                      | 0                        |                                       |

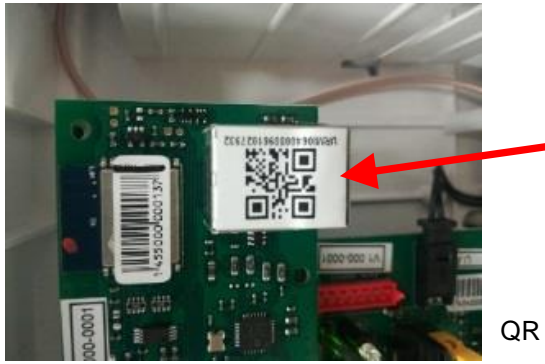

QR Code 1068/013

 Per completare l'operazione e verificare che tutto sia terminato correttamente, attivare sul Tablet una connessione Internet per permettere di confermare la registrazione della centrale sul CLOUD Urmet.
 Procedere selezionando la voce:

#### "VERIFICA ASSOCIAZIONE INTERFACCIA IP"

A conferma della verifica e dell'avvenuta registrazione al CLOUD, verrà visualizzato sullo schermo del Tablet per alcuni instanti il messaggio

#### "Sei l'installatore di questo dispositivo".

ATTENZIONE! La prima volta che si associa l'interfaccia IP verrà chiesto se si vuole diventare l'installatore del dispositivo, solo successivamente apparirà l'indicazione sopra riportata <<sei l'installatore di questo dispositivo>>.

| 99999991           |   |                                      |                                    |                                       |
|--------------------|---|--------------------------------------|------------------------------------|---------------------------------------|
| Torino             |   | Tipo centrale                        | Codice tecnico                     | Codice impianto                       |
|                    |   | 1068/005                             |                                    | 99999991                              |
| 💉 Dati impianto    | • | Nome impianto                        | Cliente                            | Descrizione impianto                  |
| CONFIGURAZIONE     | ^ | 99999991                             | 1068/005 Ufficio At 🔹              |                                       |
| Dispositivi filari |   | Data di installazione                | Numero di telefono GSM             | Numero di telefono PSTN               |
| 1oduli opzionali   |   | 09/11/2020                           |                                    |                                       |
| )ispositivi radio  |   | Indirizzo                            | Città                              | Nazione                               |
| PROGRAMMAZIONE     | ^ |                                      | Torino                             | Italia                                |
| one                |   | ID interfaccia IP                    | Acquisisci ID tramite QR           | Acquisisci ID tramite ricerca in rete |
| ltenti             |   | URMI0640080961027932                 | ACOUISISCI ID TRAMITE OR           | ACQUISISCI ID TRAMITE RICERCA IN RETE |
| hiavi              |   | VERIFICA ASSOCIAZIONE INTERFACCIA IP | CANCELLA INTERFACCIA IP            | CONFERMA CANCELLA                     |
|                    |   | Sei l'i                              | installatore di questo dispositivo | IMPIANTO                              |

10. A questo punto è possibile connettersi alla centrale. Aprire il menu "Impostazioni" del Tablet, selezionare la pagina inerente le reti WiFi, identificare la rete con il nome U1068-xxxxx e selezionare la voce "connetti".

A connessione avvenuta chiudere la pagina reti WiFi e tornare nell'applicazione 1068Set.

ATTENZIONE! Ricordarsi, PRIMA di effettuare la connessione diretta alla centrale 1068/xxx, di ABILITARE il codice <u>Tecnico</u>.

11. Selezionare da una pagina del 1068Set l'icona per connettersi alla centrale. • On TP-LINK\_CSAT2 ₹. < Modifica TP-LINK\_CSAT 999999 CSAT\_MKTK Tipo central Codice tecnic Codice impianto Torino SNRS\_6F8682 ----99999991 TP-LINK\_POCKET\_3020\_AT Cliente Nome impianto scrizione impianto . 99999991 1068/005 Ufficio At CONFIGURATION ₹. NVR083a2f00110d Dispositivi filari Numero di telefono GSM Numero di telefono PSTN URMETasa2 ₹. Moduli opzionali Belkin.3811 Città Dispositivi radio Indirizzo Nazior HUAWEI-B310-33C8 Toring Italia PROGRAMMAZIONE ^ Quality Office ci ID tran ci ID trai Zone ID interfaccia IP nite QR URMET Toring LIRMIN640080961027932 Utenti U1068-29b3c Chiavi Ufficio.o Data e ora Parametri  $\triangleleft$ 0

12. Sullo schermo apparirà una finestra:

- Selezionare il **Tipo di Connessione.**
- In questa prima fase selezionare "Access Point" sia sulla centrale 1068/005A, sia sulla centrale 1068/010A (impostazione di fabbrica).

Nella versione di centrale 1068/010A apparirà nella scelta di connessione anche la voce "Porta USB".

### Centrale 1068/005A

| K Moduli opzionali |                  |              |                    |             |               |           | ♥ ■ 15:39    |
|--------------------|------------------|--------------|--------------------|-------------|---------------|-----------|--------------|
| Urmet-At 99999991  | Modulo           |              | Presenza           | Versione SW | Versione boot | Abilitato | Supervisione |
| TORINO             | Espansione radio |              | Si                 | 0015        |               |           |              |
| 💉 Dati impianto    | Comunicatore PS  | itn          | No                 |             |               |           |              |
| CONFIGURAZIONE • ^ | Comunicatore G   | Tipo cor     | nessione           |             |               |           |              |
| Dispositivi filari | Interfaccia IP   | Rete locale  |                    |             |               |           |              |
| • Moduli opzionali |                  | Nete locale  |                    |             |               |           |              |
| Dispositivi radio  |                  | Urmet Cloud  |                    |             |               |           |              |
| PROGRAMMAZIONE     |                  | Access point |                    |             |               |           |              |
| Zone               |                  |              |                    |             |               |           |              |
| Utenti             |                  |              |                    |             |               |           |              |
| Chiavi             |                  |              |                    |             |               |           |              |
| Data e ora         |                  |              |                    |             |               |           |              |
| Parametri          |                  |              |                    |             |               |           |              |
|                    |                  |              | $\bigtriangledown$ | 0           |               |           |              |

## Centrale 1068/010A

| Constitution Constitution Co |                  | Acq                | uisisci     | • •           |            |             | ¥ 12:00 |
|----------------------------------------------------------------------------------------------------|------------------|--------------------|-------------|---------------|------------|-------------|---------|
| Test 99999993                                                                                                    | N°<br>Tastiere   | Indirizzo          | Versione SW | Versione boot | ldentifica | Sostituisci | Elimina |
|                                                                                                    | 0                | TS01               | 1.010-0018  | 1.010-0012    | 1          | ₹           | •       |
| 💉 Dati impianto                                                                                                    | Espansioni       |                    |             |               |            |             |         |
| CONFIGURAZIONE                                                                                                    |                  | Tipo connessione   |             |               |            | ⊉           | •       |
| • Dispositivi filari                                                                                                    | Interfacce radio | Rete locale        |             |               | -          |             | -       |
| Moduli opzionali                                                                                                    | 2                | Urmet Cloud        |             |               | 1          | ₹           | •       |
| Dispositivi radio                                                                                                    |                  | Access point       |             |               |            |             |         |
| PROGRAMMAZIONE                                                                                                    |                  | Porta USB          |             |               |            |             |         |
| Zone                                                                                                    |                  | <b></b>            | -           |               |            |             |         |
| Utenti                                                                                                    |                  |                    |             |               |            |             |         |
| Chiavi                                                                                                    |                  |                    |             |               |            |             |         |
| Data e ora                                                                                                    |                  |                    |             |               |            |             |         |
| Parametri                                                                                                    |                  |                    |             |               |            |             |         |
|                                                                                                    |                  | $\bigtriangledown$ | 0           |               |            |             |         |

| Appena stabilita la | a connessione con | la centrale, l'icona | precedente |
|---------------------|-------------------|----------------------|------------|
|---------------------|-------------------|----------------------|------------|

diretta con la Centrale 1068. Se l'icona diventa di colore **GIALLO** in stato di manutenzione.

| Constitution Constitution Co |            | Acquisisci      |             |               |            |             | S       |
|----------------------------------------------------------------------------------------------------|------------|-----------------|-------------|---------------|------------|-------------|---------|
| Urmet-At 99999991                                                                                                    | N°         | Indirizzo       | Versione SW | Versione boot | Identifica | Sostituisci | Elimina |
| TORINO                                                                                                    | Tastiere   |                 |             |               |            |             |         |
| × EN50131                                                                                                    | 0          | TS01            | 1.006-0001  | 00-0001       | 1          | ₹           | •       |
| 💉 Dati impianto                                                                                                    | Espansioni |                 |             |               |            |             |         |
| CONFIGURAZIONE • ^                                                                                                    | 0          | ER01            | 0300        |               |            | ₹           | •       |
| • Dispositivi filari                                                                                                    | Lettori    |                 |             |               |            |             |         |
| Moduli opzionali                                                                                                    | 0          | LT01            | 0101        |               | <b>1</b>   | ₹           | •       |
| Dispositivi radio                                                                                                    | 2          | LT02            | 0221        |               | 1          | ₹           | •       |
| PROGRAMMAZIONE                                                                                                    |            |                 |             |               |            |             |         |
| Zone                                                                                                    |            |                 |             |               |            |             |         |
| Utenti                                                                                                    |            |                 |             |               |            |             |         |
| Chiavi                                                                                                    |            |                 |             |               |            |             |         |
| Data e ora                                                                                                    |            |                 |             |               |            |             |         |
| Parametri                                                                                                    |            |                 |             |               |            |             |         |
|                                                                                                    |            | $\triangleleft$ | 0           |               |            |             |         |

#### 13. Con la centrale connessa proseguire ad effettuare tutta la programmazione dell'intero sistema.

A programmazione ultimata è possibile "caricare la programmazione in centrale" cliccando sull'icona "Upload" Upload .

| < Zone             | 🕂 🗲<br>Aggiungi zona Rimuovi zona | Eq. 😩 📛 🔗        |
|--------------------|-----------------------------------|------------------|
| 1068/005 scrivania | N° Nomina                         | Modo attivazione |
| × EN50131          | 1 Primo piano                     | Standard         |
| 💉 Dati impianto    | 2 Secondo piano                   | Auto inibizione  |
| CONFIGURAZIONE     | 3 Mansarda                        | Standard         |
| Dispositivi filari | Carica programmazione in centrale |                  |
| Moduli opzionali   | Giardino Tutta la programmazione  | Standard         |
| Dispositivi radio  | Solo pagina corrente              |                  |
| PROGRAMMAZIONE     |                                   | _                |
| • Zone             |                                   |                  |
| Utenti             |                                   |                  |
| Chiavi             |                                   |                  |
| Data e ora         |                                   |                  |
| Parametri          |                                   |                  |

diventa di colore VERDE

; conferma la connessione

💎 🖥 16:36

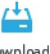

Viceversa se devo "scaricare la programmazione dalla centrale" selezionare l'cona "Download" Download

| < Zone             | Aggiungi zona Rimuovi zona            | Es 👍 🍎 🖉         |
|--------------------|---------------------------------------|------------------|
| 1068/005 scrivania | N° Nomina                             | Modo attivazione |
| × EN50131          | Primo piano                           | Standard         |
| 🧪 Dati impianto    | 2 Secondo piano                       | Auto inibizione  |
| CONFIGURAZIONE     | 3 Mansarda                            | Stan dard        |
| Dispositivi filari | Scarica programmazione dalla centrale | Standard         |
| Moduli opzionali   | Tutta la programmazione               | Stanoaro         |
| Dispositivi radio  | Solo pagina corrente                  |                  |
| PROGRAMMAZIONE • A |                                       |                  |
| • Zone             |                                       |                  |
| Utenti             |                                       |                  |
| Chiavi             |                                       |                  |
| Data e ora         |                                       |                  |
| Parametri          |                                       |                  |

In tutti e due i casi si può scegliere se "tutta la programmazione" o solo la "pagina corrente".

E' possibile inoltre fare il **"Salvataggio/Ripristino"** di tutti gli impianti presenti nella Home 1068Set sul **CLOUD-Urmet**, selezionando

```
a seconda dell'esigenza la voce SALVA
```

|               |                     |          |               | Cerca   | Salva | Ripristina |
|---------------|---------------------|----------|---------------|---------|-------|------------|
| CLIENTI       |                     | IMPIANTI |               | NOTIFIC | HE    |            |
| Nomina        | Cliente             | Telefono | Indirizzo     |         |       |            |
| 99999992      | 🏫 casa Cossa        |          | Torino Italia |         | · ·   |            |
| 99999991      | 1068/005 Ufficio At |          | Torino Italia |         |       |            |
| 9999993       | 1068/010 Ufficio At |          | Torino Italia |         |       |            |
| Test 99999993 | 1068/010 Ufficio At |          |               |         |       |            |
|               |                     |          |               |         |       |            |
|               |                     |          |               |         |       |            |
|               |                     |          |               |         |       |            |
|               |                     |          |               |         |       |            |
|               |                     |          |               |         |       |            |
|               |                     |          |               |         |       | Ŧ          |
|               |                     | 0        |               |         |       |            |

#### NOTA:

I moduli opzionali quali l'Interfaccia IP – 1068/013, modulo GSM – 1068/458, Espansione Radio ER -1068/011 o 1068/017, devono essere abilitati o dalla tastiera 1068/021 da menu del Tecnico, oppure da menu APP1068Set alla voce "moduli Opzionali" spuntando le caselle interessate.

| inoltre eliminare il <b>s</b>        | <b>olo</b> modulo Radio | ER selezi          | onando nel  | la colonna I  | ELIMINA   | l'icona 🔽 .  | <b>1</b> 12:06 |
|--------------------------------------|-------------------------|--------------------|-------------|---------------|-----------|--------------|----------------|
| Moduli opzionali                     |                         |                    |             |               |           |              | 63             |
| 99999991                             | Modulo                  | Presenza           | Versione SW | Versione boot | Abilitato | Supervisione | Elimina        |
| Torino                               | Espansione radio (EW01) | Si                 | 0015        |               |           |              | •              |
| 💉 Dati impianto                      | Comunicatore PSTN       | No                 |             |               |           |              | <b>↑</b>       |
| CONFIGURAZIONE • ^                   | Comunicatore GSM/GPRS   | Si                 | 1.010-0018  | 1.000-0000    |           |              |                |
| Dispositivi filari                   | Interfaccia IP          | Si                 | 1.010-0018  |               |           |              |                |
| <ul> <li>Moduli opzionali</li> </ul> |                         |                    |             |               |           |              |                |
| Dispositivi radio                    |                         |                    |             |               |           |              |                |
| PROGRAMMAZIONE                       |                         |                    |             |               |           |              |                |
| Zone                                 |                         |                    |             |               |           |              |                |
| Utenti                               |                         |                    |             |               |           |              |                |
| Chiavi                               |                         |                    |             |               |           |              |                |
| Data e ora                           |                         |                    |             |               |           |              |                |
| Parametri                            |                         |                    |             |               |           |              |                |
|                                      |                         | $\bigtriangledown$ | 0           |               |           |              |                |

| Annotazione Codice ID modulo IP 1068/013: |  |  |
|-------------------------------------------|--|--|
|                                           |  |  |
|                                           |  |  |
|                                           |  |  |
|                                           |  |  |
|                                           |  |  |
|                                           |  |  |
|                                           |  |  |
|                                           |  |  |
|                                           |  |  |
|                                           |  |  |
|                                           |  |  |
|                                           |  |  |
|                                           |  |  |
|                                           |  |  |
|                                           |  |  |
|                                           |  |  |
|                                           |  |  |
|                                           |  |  |
|                                           |  |  |
|                                           |  |  |
|                                           |  |  |
|                                           |  |  |

#### ENGLISH

### INTRODUCTION

WARNING! This guide applies only for the first installation and commissioning of the 1068/xxx system.

The 1068 system can be totally configured and programmed in two ways:

- Using the KEYPAD 1068/021 connected to the system bus in manual mode 1.
- 2. Through a direct connection (in Access Point) and/or local or remote (WiFi / LAN) with the exclusive use of an ANDROID TABLET equipped with the 1068SET APP (optional presence of the 1068/013 IP module required).

#### MODE 1 - PROGRAMMING WITH KEYPAD 1068/021

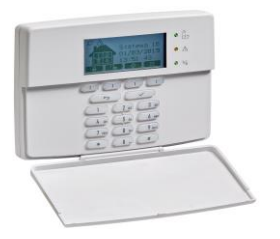

- Position Jumper JP4 to select the operating mode EN50131-1 or NON EN50131-1 1.
- Power the 1068/xxx control unit (mains and battery). 2
- Check that the **POWER** LED (green) lights up fixed and that the "Initial Restart" status is initiated. 3.
- Check the sequential lighting of the three SYSTEM STATUS LEDs (green/yellow/green). 4.
- Check that the RUN LED (green) is blinking fast. 5.
- Wait for the end of the initial restart of the central unit, which lasts about 20 seconds. After this, the screen for choosing the 6. operating mode will appear on the keypad display, i.e. EN50131-1 version (JP4 Closed) or NON EN50131-1 version (JP4 Open), according to the position of the jumper.
- 7. The control unit automatically exits the procedure once the choice has been confirmed.
- 8 Access the programming menu of the entire system directly using the Installer code (factory setting: 0000) and continue the manual configuration using the keypad.

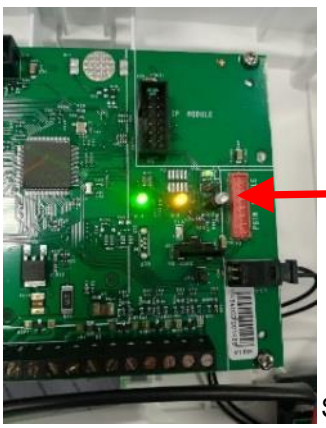

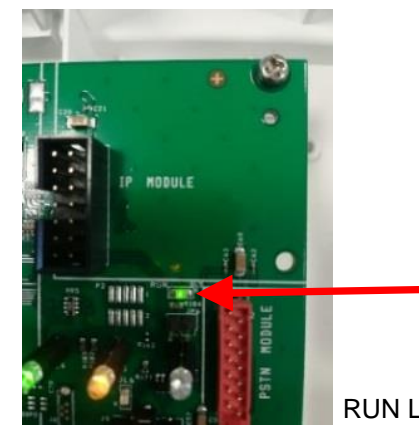

RUN LED

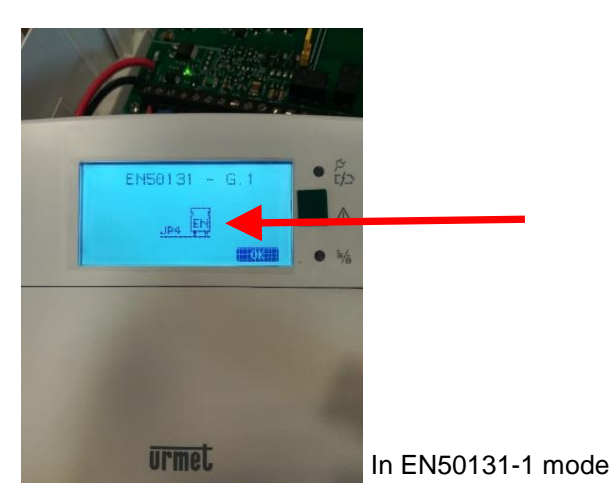

System STATUS LED

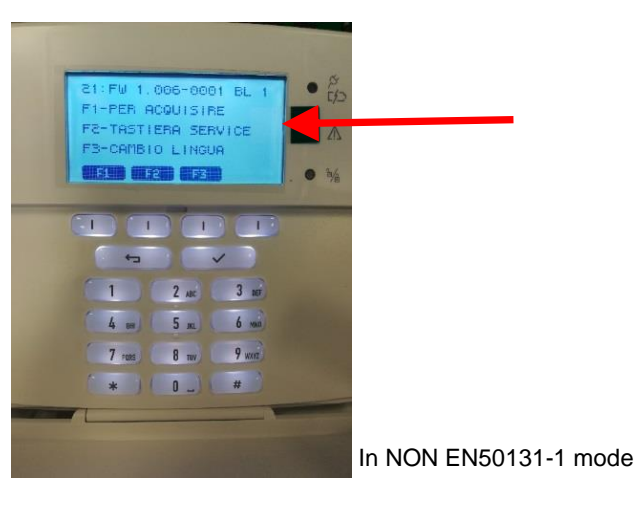

DS1068-042

### **MODE 2 - PROGRAMMING WITH APP 1068SET**

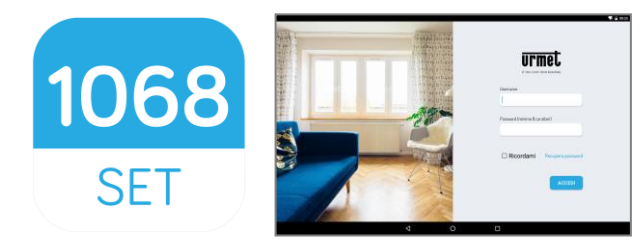

This mode requires the exclusive use of a **10**" **TABLET** equipped with **APP 1068SET** that can be downloaded from Google Play Store, Android V6.0 operating system and/or later and control unit 1068 of the **IP module 1068/013**.

- 1068
- 1. Download and install the **1068SET App**
- 2. If you already have a Urmet Account (e.g.: Yokis, Urmet-Cloud Full/Lite, etc.), use these credentials to access the application.
- 3. If you do not have a valid Account, register on the Cloud at at the login prompt.

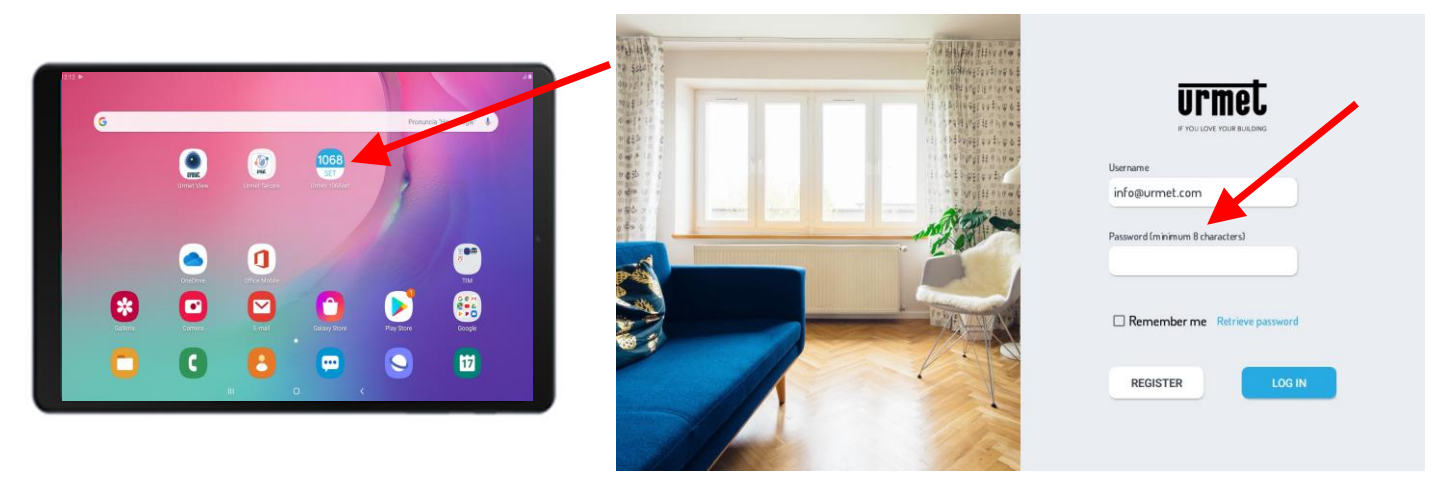

4. With the control unit <u>disconnected from the power supply</u>, install the **IP 1068/013** module in the connector on the control unit board and make sure that the **JP4jumper in the control unit is open (NON EN50131-1 mode)**.

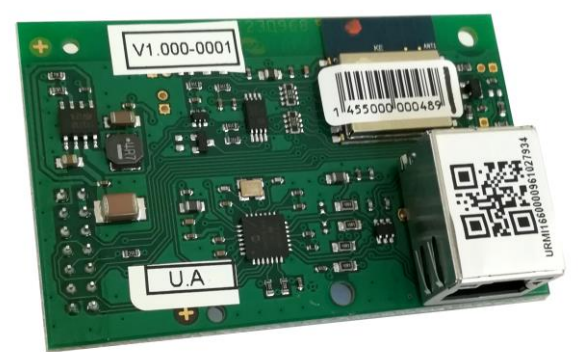

Power up the central unit 1068/xxx (with mains and battery) and check that the **POWER** LED (green) is on, the RUN LED is flashing, the three **system STATUS** LEDs light up sequentially and the central unit is in the "**Initial Restart**" state.

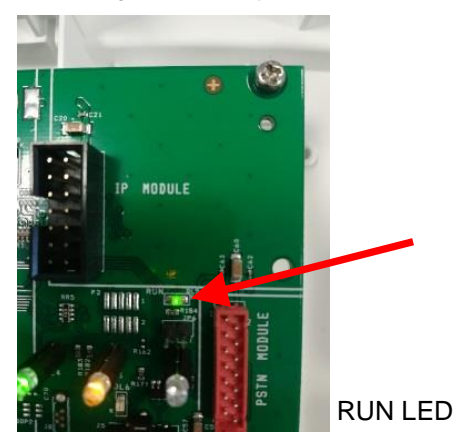

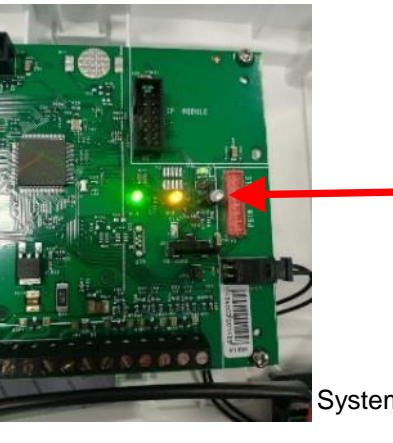

System STATUS LED

- Wait for the end of the initial reboot of the control unit, that takes about 20sec, after which you can directly access the programming menu of the keypad using the <u>Installer code</u> (factory setting: 0000). Go to "PROGRAMMING" >> "System Code" >> and enter the desired 8-digit System code (factory setting 99999999).
- 6. On the tablet, open 1068Set App and enter the "CUSTOMERS" page. Press the + symbol, enter the name of any customer in the personal data fields and select the "CONFIRM" button to save.
- 7. Then open the "SYSTEMS" page and press the + symbol. A window will appear showing the factory setting fields of the <u>"Control unit type 1068/xxx / Installer code 0000/ System code 999999</u>. The codes must be the same as those set in the control unit. Enter and/or modify the data if different and save by pressing "CONFIRM".
- 8. The next page shows the fields filled in with the newly saved data of the new system and other fields to be filled in to associated the customer with the system.

In this step, proceed by acquiring the QR-code present on the IP 1068/013 module in two ways:

- by selecting "ACQUIRE ID WITH QR" on the page,
- by using the automatic search function by selecting "ACQUIRE ID WITH NET SEARCH".

The ID detected by the camera of the tablet or alternatively by using the network search will be automatically saved in the >>> "IP Interface ID" field. Select "CONFIRM" item to save (see figure below).

| < | Change  |
|---|---------|
|   | onlange |

| 1068/005<br>Via Bologna 188 |      | Control unit type    | Installer code       | System code                |
|-----------------------------|------|----------------------|----------------------|----------------------------|
| Torino                      |      | 1068/005             |                      | 00000001                   |
| 💉 System data               | - 10 | System name          | Customer             | System description         |
| CONFIGURATION               | ^    | 1068/005             | Macchina di test     | U1068-865160               |
| Wired devices               |      | Installation date    | GSM telephone number | PSTN telephone number      |
| Optional modules            |      | 12/03/2021           |                      |                            |
| Radio devices               |      | Address              | Town                 | Country                    |
| PROGRAMMING                 | ^    | Via Bologna 188      | Torino               | Italia                     |
| Zones                       |      | IP interface ID      | Acquire ID with QR   | Acquire ID with net search |
| Users                       |      | URMI1068TESTIOTC0003 | ACQUIRE ID WITH OR   | ACOUIRE ID WITH NET SEARCH |
| Keys                        |      | CHECK IP INTERFACE   | DELETE IP INTERFACE  | CONFIRM DELETE SYSTEM      |
| Date and Time               |      |                      |                      |                            |
| Darameters                  |      |                      |                      |                            |

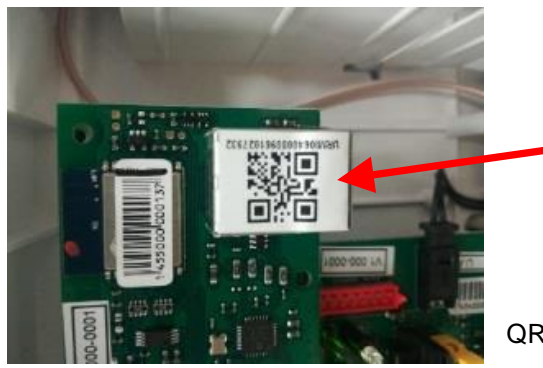

QR Code 1068/013

 To complete the operation and check that everything is finished correctly, activate an Internet connection on the tablet to confirm the registration of the control unit on Urmet CLOUD.
 Proceed by selecting the item:

### **"CHECK IP INTERFACE"**

The following message will be displayed on the screen of the tablet for a few seconds to confirm the check and the successful registration on the CLOUD

#### "You are the installer of this device".

WARNING! The first time the IP interface is associated you will be asked if you want to be the installer of the device. Only then will the indication shown above appear <<you are the installer of this device >>.

| Change<br>1068/005 |      |                      |                                      | ୧                          |
|--------------------|------|----------------------|--------------------------------------|----------------------------|
| Via Bologna 188    |      | Control unit type    | Installer code                       | System code                |
| Iorino             |      | 1068/005             |                                      | 0000001                    |
| 💉 System data      | - 20 | System name          | Customer                             | System description         |
| CONFIGURATION      | ^    | 1068/005             | Macchina di test                     | U1068-865160               |
| Wired devices      |      | Installation date    | GSM telephone number                 | PSTN telephone number      |
| Optional modules   |      | 12/03/2021           |                                      |                            |
| Radio devices      |      | Address              | Town                                 | Country                    |
| PROGRAMMING        | ^    | Via Bologna 188      | Torino                               | Italia                     |
| Zones              |      | IP interface ID      | Acquire ID with OR                   | Acquire ID with net search |
| Users              |      | URMI1068TESTIOTC0003 | ACQUIRE ID WITH OR                   | ACOUIRE ID WITH NET SEARCH |
| Keys               |      | CHECK IP INTERFACE   | DELETE IP INTERFACE                  | CONFIRM DELETE SYSTEM      |
| Date and Time      |      |                      |                                      |                            |
| Parameters         |      |                      | You are the installer of this device |                            |

10. You can connect to the control unit at this point. Open the "Settings" menu on the tablet, select the WiFi networks page, identify the network with the name U1068-xxxx and select "connect".

Once the connection has been established, close the WiFi networks page and go back to the 1068Set app.

WARNING! Remember to ENABLE the Installer code BEFORE connecting directly to the 1068/xxx control unit.

11. Select the icon 🥙 on a page of 1068Set to connect to the control unit.

|                           |                    |                      |                            | Wi-Fi |                           | • | 15:39<br>E |
|---------------------------|--------------------|----------------------|----------------------------|-------|---------------------------|---|------------|
|                           |                    |                      |                            | Or    | 1                         | • |            |
| < Change                  |                    |                      |                            | _     | TP-LINK_CSAT2<br>Connessa |   |            |
| 1068/005                  |                    |                      |                            |       | TP-LINK_CSAT<br>Salvata   |   |            |
| Via Bologna 188<br>Taxina | Control unit type  | Installer code       | System code                |       | CSAT_MKTK                 |   |            |
| Iorino                    | 1068/005           |                      | 0000001                    | •     | SNRS_6F8682               |   |            |
| 🖋 System data 🔹           | System name        | Customer             | System description         |       | TP-LINK_POCKET_3020_AT    |   |            |
| CONFIGURATION             | 1068/005           | Macchina di test 👻   | U1068-865160               |       | L Iperview                |   |            |
| Wired devices             | Installation date  | GSM telephone number | PSTN telephone number      |       | NVR083a2f00110d           |   |            |
| Optional modules          | 12/03/2021         |                      |                            |       | URMETasa2                 |   |            |
| Radio devices             | Address            | Town                 | Country                    |       | Belkin.3811               |   |            |
| PROGRAMMING               | Via Bologna 188    | Torino               | Italia                     | 4     |                           |   |            |
| 7                         | in state in        | Acquire ID with 0P   | Armire ID with est courch  | 4     | Quality Office            |   |            |
| Zones                     |                    | ACOUIRE ID WITH OR   | ACQUIRE ID WITH NET SEARCH |       | URMET Torino              |   |            |
| Users                     |                    |                      |                            |       | U1068-29b3ce              |   |            |
| Keys                      | CHECK IP INTERFACE | DELETE IP INTERFACE  | CONFIRM DELETE SYSTEM      |       | VIfficio.o                |   |            |
| Date and Time             |                    |                      |                            |       | - Aggiungi rete           |   |            |
| Parameters                |                    |                      |                            |       |                           |   |            |
|                           |                    |                      |                            |       |                           |   |            |
|                           |                    |                      |                            |       |                           |   |            |
|                           |                    |                      |                            |       |                           |   |            |

12. A window will appear on the screen:

- Select the **Connection type**.
- In this first step, select "Access Point" both on the 1068/005A and on the 1068/010A control unit (factory setting).
- The **"USB port"** option will also appear in the connection selection on the 1068/010A version of the control unit.

#### 1068/005A - Control panel < Optional modules Module Presence SW version Boot version Enabled Supervision 1068/010 scrivania Radio add-on (EW02) 0016 No ~ GSM /GPRS communicator No 1.013-0021 1.013-0021 ~ **Connection type** ~ CONFIGURATION IP interface • ^ Local network Wired devices Urmet Cloud • Optional modules Radio devices Access point PROGRAMMING Zones Users Keys Date and Time Parameters

## 1068/010A - Control panel

#### < Optional modules

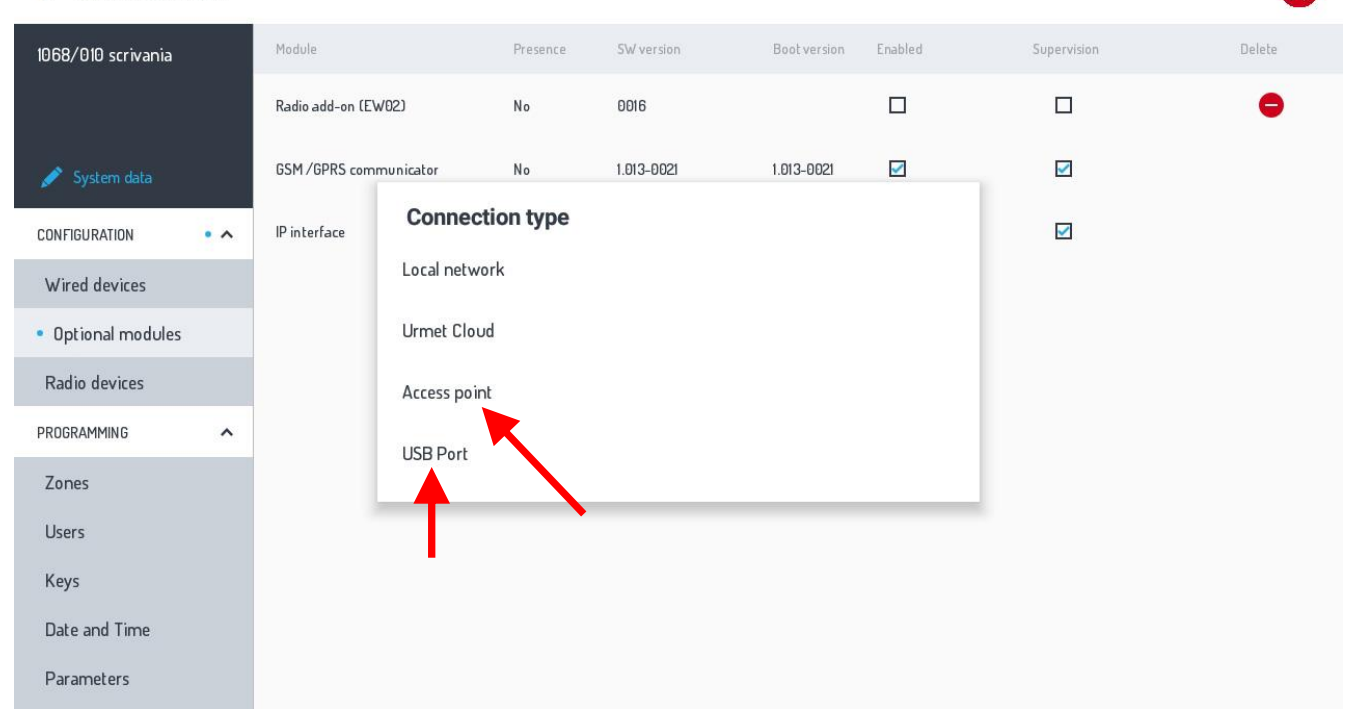

As soon as the connection with the central unit is established, the previous icon

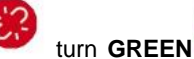

confirming the direct

connection with the 1068 control unit. If the icon turns **YELLOW** that the system is in maintenance status.

| iŧ | moone | that  | that  | tho | connection  | hac | hoon  | octabliched | and |  |
|----|-------|-------|-------|-----|-------------|-----|-------|-------------|-----|--|
| π  | means | linal | linal | uie | CONTRECTION | nas | Deell | establisheu | anu |  |

| < Change                              |    |                      |                      | Ø                          |
|---------------------------------------|----|----------------------|----------------------|----------------------------|
| 1068/005<br>Via Bologna 188<br>Torino |    | Control unit type    | Installer code       | System code<br>00000001    |
| 💉 System data                         | 2. | System name          | Customer             | System description         |
| CONFIGURATION                         | ^  | 1068/005             | Macchina di test     | U1068-865160               |
| Wired devices                         |    | Installation date    | GSM telephone number | PSTN telephone number      |
| Optional modules                      |    | 12/03/2021           |                      |                            |
| Radio devices                         |    | Address              | Town                 | Country                    |
| PROGRAMMING                           | ^  | Via Bologna 188      | Torino               | Italia                     |
| Zones                                 |    | IP interface ID      | Acquire ID with QR   | Acquire ID with net search |
| Users                                 |    | URMI1068TESTIOTC0003 | ACOUIRE ID WITH OR   | ACOUIRE ID WITH NET SEARCH |
| Keys                                  |    | CHECK IP INTERFACE   | DELETE IP INTERFACE  | CONFIRM DELETE SYSTEM      |
| Date and Time                         |    |                      |                      |                            |
| Parameters                            |    |                      |                      |                            |

#### 13. Continue programming the entire system with the control unit connected.

Once programming is complete, select "Upload programming in control unit" by clicking on the "Upload" icon Upload.

| < Zones                   | Add zone Remove zone               | 🚉 🖆 📛 🧭<br>Compare Upload Download |
|---------------------------|------------------------------------|------------------------------------|
| 1068/005 scrivania        | No. Name                           | Activation mode                    |
| × EN50131                 | 1 Primo piano                      | Standard                           |
| 💉 System data             | 2 Secondo piano                    | Self-inhibition                    |
| CONFIGURATION             | 3 Mansarda                         | Standard                           |
| Wired devices             | Upload programming in control unit |                                    |
| Optional modules          | Giardino Whole programming         | Standard                           |
| Radio devices             | Current page only                  |                                    |
| PROGRAMMING • ^           |                                    | _                                  |
| <ul> <li>Zones</li> </ul> |                                    |                                    |
| Users                     |                                    |                                    |
| Keys                      |                                    |                                    |
| Date and Time             |                                    |                                    |
| Parameters                |                                    |                                    |

Vice versa, select "Download programming from control unit" using the icon "Download" Download

| < Zones            | Add zone Remove zone                   | 🖾 🖆 📛 🔗         |
|--------------------|----------------------------------------|-----------------|
| 1068/005 scrivania | No. Name                               | Activation mode |
| × EN50131          | 1 Primo piano                          | Standard        |
| 💉 System data      | 2 Secondo piano                        | Self-inhibition |
| CONFIGURATION      | 3 Mansarda                             | Standard        |
| Wired devices      | Download programming from control unit |                 |
| Optional modules   | Whole programming                      | Standard        |
| Radio devices      | Current page only                      |                 |
| PROGRAMMING        |                                        | _               |
| • Zones            |                                        |                 |
| Users              |                                        |                 |
| Keys               |                                        |                 |
| Date and Time      |                                        |                 |
| Parameters         |                                        |                 |

In both cases you can choose "Whole programming" or "Current page only".

You can "Save/Restore all the systems present in Home 1068Set to CLOUD-Urmet, by selecting SAVE Save or RESTORE

### Restore accordingly.

| = <b>urmet</b>      |           |         | Sear    | rch Save      | Restore |  |
|---------------------|-----------|---------|---------|---------------|---------|--|
| CU                  | STOMERS   | SYSTEMS | NO      | NOTIFICATIONS |         |  |
| Customer            | Telephone | E-mail  | Address |               |         |  |
| Macchina di test    |           |         | -       |               |         |  |
| Centrale Sviluppo   |           |         | -       |               |         |  |
| Centrale Produzione |           |         | -       |               |         |  |

|   | J. |
|---|----|
| 1 |    |
| ╉ | t  |

#### NOTE:

The optional modules such as the IP Interface – 1068/013, GSM module – 1068/458, Radio Expansion ER - 1068/011 or 1068/017, must be enabled either from the 1068/021 keypad from the Installer menu, or from the APP 1068Set menu under "Optional modules" by ticking the relevant boxes.

It is also possible to delete only the Radio ER module by selecting the

| < Optional mod     | dules |                        |          |            |              |         |             | G      |
|--------------------|-------|------------------------|----------|------------|--------------|---------|-------------|--------|
| 1068/005 scrivania |       | Module                 | Presence | SW version | Boot version | Enabled | Supervision | Delete |
|                    |       | Radio add-on (EW01)    | Yes      | 0016       |              |         |             | •      |
| 💉 System data      |       | PSTN communicator      | Yes      | 1.010-0018 | 1.000-0000   |         |             |        |
| CONFIGURATION      | • ^   | GSM /GPRS communicator | Yes      | 1.013-0021 | 1.013-0021   |         |             |        |
| Wired devices      |       | IP interface           | Yes      | 1.010-0018 |              |         |             |        |
| Optional modules   |       |                        |          |            |              |         |             |        |
| Radio devices      |       |                        |          |            |              |         |             |        |
| PROGRAMMING        | ^     |                        |          |            |              |         |             |        |
| Zones              |       |                        |          |            |              |         |             |        |
| Users              |       |                        |          |            |              |         |             |        |
| Keys               |       |                        |          |            |              |         |             |        |
| Date and Time      |       |                        |          |            |              |         |             |        |
| Parameters         |       |                        |          |            |              |         |             |        |

icon in the DELETE column.

| Annotation IP module ID code 1068/013: |  |  |  |  |  |
|----------------------------------------|--|--|--|--|--|
|                                        |  |  |  |  |  |
|                                        |  |  |  |  |  |
|                                        |  |  |  |  |  |
|                                        |  |  |  |  |  |
|                                        |  |  |  |  |  |
|                                        |  |  |  |  |  |
|                                        |  |  |  |  |  |
|                                        |  |  |  |  |  |
|                                        |  |  |  |  |  |
|                                        |  |  |  |  |  |
|                                        |  |  |  |  |  |
|                                        |  |  |  |  |  |
|                                        |  |  |  |  |  |
|                                        |  |  |  |  |  |
|                                        |  |  |  |  |  |
|                                        |  |  |  |  |  |
|                                        |  |  |  |  |  |
|                                        |  |  |  |  |  |
|                                        |  |  |  |  |  |
|                                        |  |  |  |  |  |

### FRANÇAIS

### **AVANT-PROPOS**

ATTENTION! La présente notice ne s'applique qu'à la première installation et mise en service du système 1068/xxx.

Le système 1068 peut être entièrement configuré et programmé en 2 modes:

- En mode manuel, à l'aide du CLAVIER 1068/021 raccordé au Bus du système 1.
- 2. À travers une connexion directe (Access Point) et/ou locale ou distante (WiFi/LAN), en utilisant une TABLETTE ANDROID dotée de l'APP 1068SET, en présence du module IP optionnel 1068/013.

#### MODE 1 – PROGRAMMATION A L'AIDE DU CLAVIER 1068/021

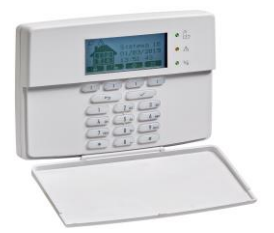

- Positionner le Cavalier JP4 pour le choix du mode de fonctionnement EN50131-1 ou NON EN50131-1. 1.
- 2. Alimenter la centrale 1068/xxx (secteur et batterie).
- Vérifier l'allumage fixe de la LED POWER (verte) et la mise en place de l'état de «Redémarrage initial». 3.
- Vérifier l'allumage séquentiel des trois LED d'ÉTATsystème (vert/jaune/vert). 4.
- 5. Vérifier le clignotement rapide de la LED RUN (vert).
- 6. Attendre la fin du Redémarrage initial de la centrale, d'une durée d'environ 20 secondes, au bout desquelles l'afficheur du clavier présentera l'écran de choix du mode de fonctionnement en version EN50131-1 (JP4 Fermé) ou NON EN50131-1 (JP4 Ouvert), en fonction de la position du cavalier.
- 7. Une fois le choix de la centrale confirmé, le système quittera automatiquement la procédure.
- Accéder directement au menu de programmation de l'ensemble du système à l'aide du code Technicien (code d'usine : 8. 0000) et réaliser toute la configuration manuelle depuis le clavier.

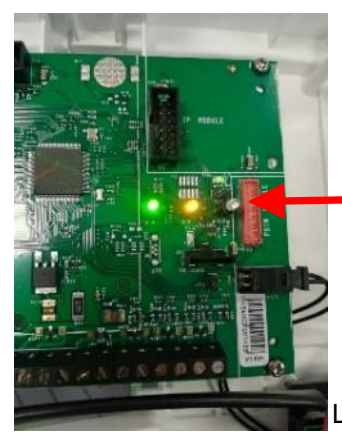

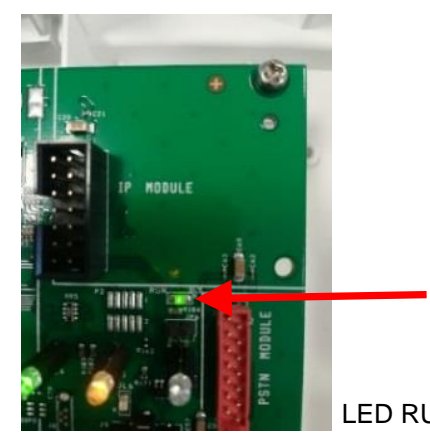

LED RUN

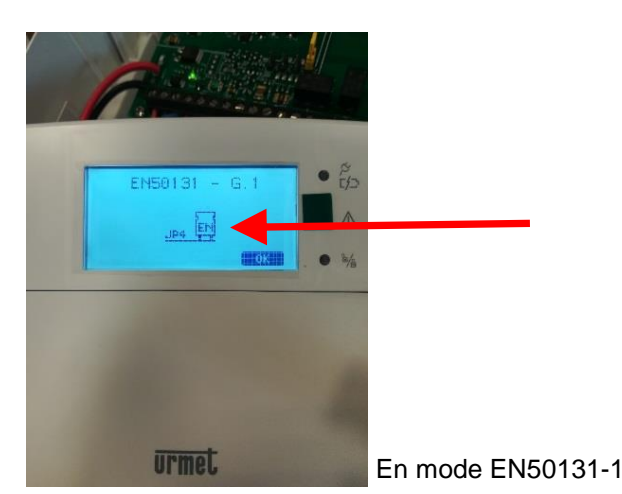

LED D'ÉTAT du système

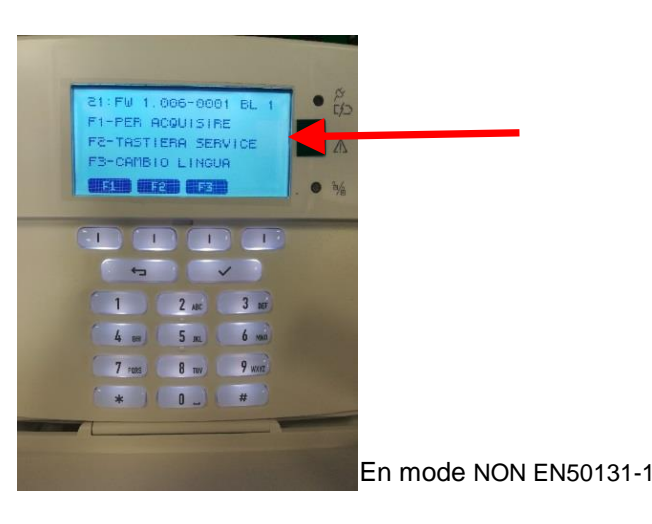

DS1068-042

### MODE 2 – PROGRAMMATION A L'AIDE DE L'APP 1068SET

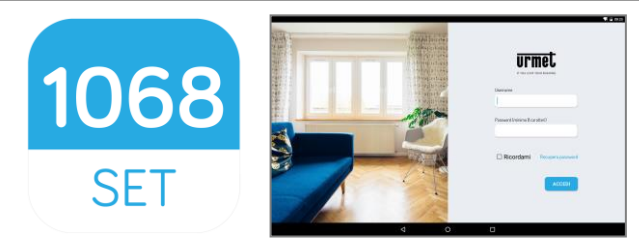

Ce mode exige l'utilisation d'une **TABLETTE 10**" dotée de l'APP 1068SET, à télécharger sur Google Play Store (système d'exploitation O.S. Android V6.0 et/ou suivant), ainsi que la présence du **module IP 1068/013** dans la centrale 1068.

- 1068

   1. Téléchargez et installez l'App 1068SET
- 2. Si l'on possède déjà un **Compte Urmet** (ex. : Yokis, Urmet-Cloud Full/Lite, etc.), utiliser ses identifiants pour accéder à l'application.
- 3. En l'absence d'un Compte valable, lors de la demande de connexion, procéder à l'Enregistrement sur le Cloud.

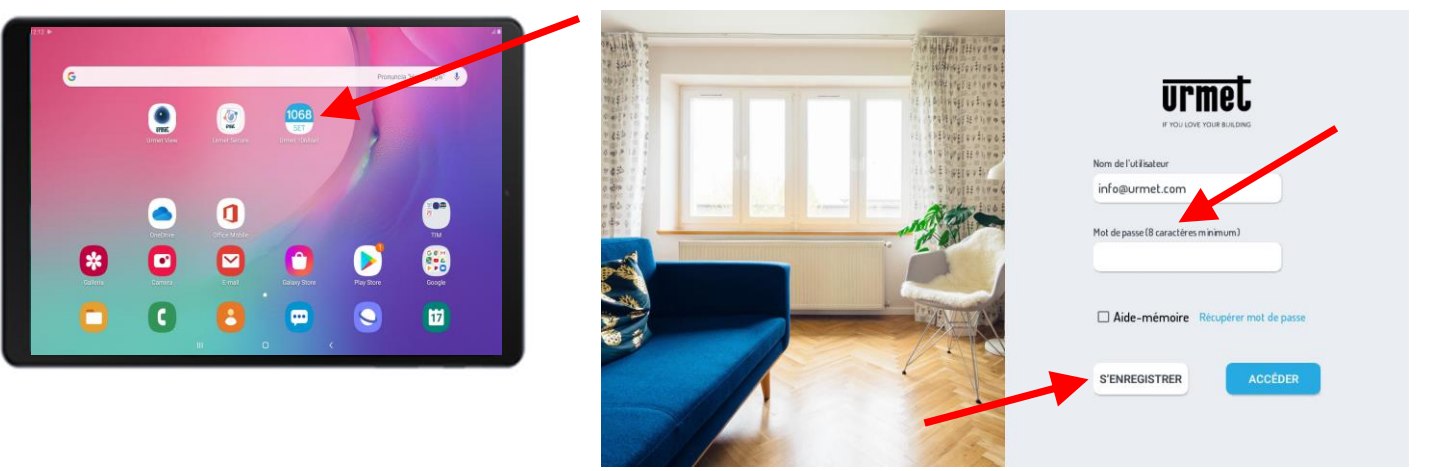

4. <u>Centrale hors tension</u>, installer le module **IP 1068/013** dans le connecteur prévu sur la carte de la centrale et s'assurer que le cavalier **JP4 est Ouvert (mode NON EN50131-1)**.

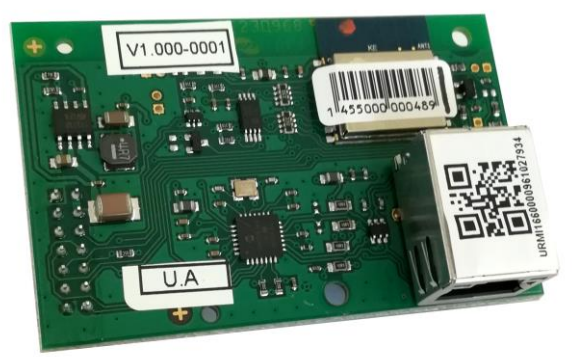

Mettre la centrale 1068/xxx sous tension (secteur et batterie) et vérifier l'allumage fixe de la LED POWER (verte), le clignotement de la LED RUN, l'allumage séquentiel des trois LED d'ÉTAT du système et l'état de «Redémarrage initial» de la centrale.

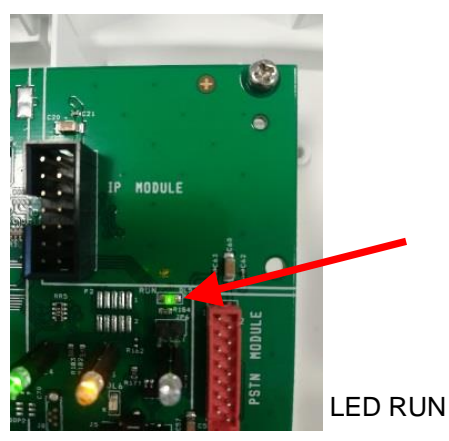

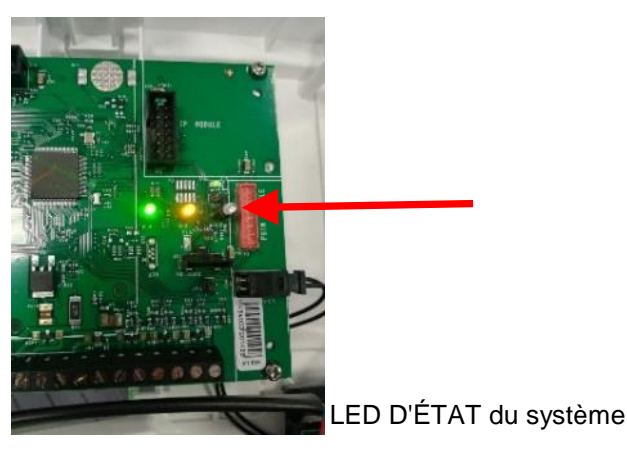

DS1068-042

- Attendre la fine du Redémarrage initial de la centrale, d'une durée d'environ 20 secondes, au bout desquelles l'on pourra accéder directement au menu de programmation du clavier à l'aide du code Technicien (code d'usine: 0000). Sous «Programmation» >> «Code système» >> sasir le «Code Système» à 8 chiffres (code d'usine 99999999).
- 6. Sur la tablette, ouvrir l'App 1068Set et accéder à la page **«CLIENTS»**, appuyer sur le symbole **+**, saisir le nom d'un éventuel Client en renseignant les champs des données personnelles et les enregistrer en sélectionnant la touche **«CONFIRMER»**.
- 7. Ensuite, ouvrir la page «SYSTÈMES», appuyer sur le symbole + pour afficher une fenêtre avec les champs des données d'usine «<u>Type centrale 1068/xxx /</u> code Tehcnicien <u>0000/ Code système 99999999</u>». Les codes devront être les mêmes que ceux programmés dans la centrale ; s'ils sont différents, saisir et/ou modifier les données et les enregistrer en appuyant sur «CONFIRMER».
- 8. La page suivante présentera les champs renseignés avec les données (que l'on vient d'enregistrer) de la nouvelle installation ainsi que d'autres champs à renseigner pour associer le client à l'installation.

À ce stade, procéder à l'acquisition du QR-code présent sur le module IP 1068/013, selon une des deux méthodes suivantes :

- en sélectionnant l'option «ACQUÉRIR ID PAR QR»,

L'ID détecté à l'aide de l'appareil photo de la tablette ou recherché sur le réseau sera automatiquement enregistré dans le champ >>> **«ID Interface IP»**. Sélectionner l'option **«CONFIRMER»** pour enregistrer (voir la figure ci-dessous).

| < Modification                        |                       |                         | 63                        |
|---------------------------------------|-----------------------|-------------------------|---------------------------|
| 1068/005<br>Via Bologna 188<br>Torino | Type centrale         | Code technicien         | Code système<br>00000001  |
| 💉 Données système 🔹 •                 | Nom système           | Client                  | Description système       |
| CONFIGURATION                         | 1068/005              | Macchina di test 👻      | U1068-865160              |
| Dispositifs filaires                  | Date d'installation   | Numéro de téléphone GSM | Numéro de téléphone PSTN  |
| Modules optionnels                    | 12/03/2021            |                         |                           |
| Dispositifs radio                     | Adresse               | Ville                   | Pays                      |
| PROGRAMMATION                         | Via Bologna 188       | Torino                  | Italia                    |
| Zones                                 | ID Interface IP       | Acquérir ID par OR      | Acquérir ID dans réseau   |
| Utilisateurs                          | URMI1068TESTIOTC0003  | ACOUÉRIR ID PAR OR      | ACOUÉRIR ID DANS RÉSEAU   |
| Clés                                  | VÉRIFIER INTERFACE IP | SUPPRIMER INTERFACE IP  | CONFIRMER EFFACER SYSTÈME |
| Date et heure                         |                       |                         |                           |
| Paramètres                            |                       |                         |                           |

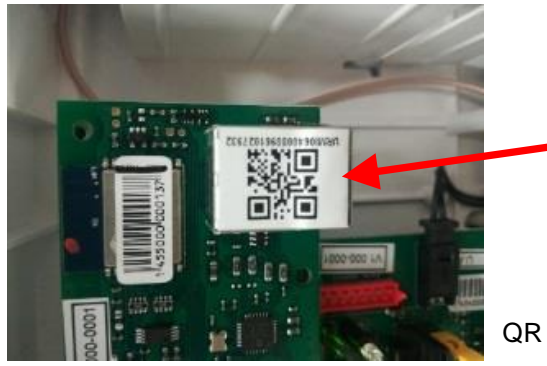

QR Code 1068/013

 Pour compléter l'opération et vérifier que tout s'est déroulé correctement, activer une connexion Internet sur la tablette pour confirmer l'enregistrement de la centrale sur le CLOUD Urmet.
 Procéder en sélectionnant l'option:

### **"VERIFIÉR INTERFACE IP"**

À titre de confirmation de la vérification et de l'enregistrement sur le CLOUD, l'écran de la tablette affichera pendant quelques secondes le message

#### << Vous êtes l'installateur de ce dispositif>>

ATTENTION! Lors de la première association de l'interface IP, le système demandera à l'utilisateur s'il veut devenir l'installateur du dispositif ; ce n'est qu'ensuite qu'apparaîtra le message «Vous êtes l'installateur de ce dispositif».

| 068/005<br>Tia Bologna 188 |   | Type centrale         | Code technicien         | Code système              |
|----------------------------|---|-----------------------|-------------------------|---------------------------|
| orino                      |   | 1068/005              |                         | 0000001                   |
| 💉 Données système          | - | Nom système           | Client                  | Description système       |
| ONFIGURATION               | ^ | 1068/005              | Macchina di test -      | U1068-865160              |
| Dispositifs filaires       |   | Date d'installation   | Numéro de téléphone GSM | Numéro de téléphone PSTN  |
| Modules optionnels         |   | 12/03/2021            |                         |                           |
| Dispositifs radio          |   | Adresse               | Ville                   | Pays                      |
| ROGRAMMATION               | ^ | Via Bologna 188       | Torino                  | Italia                    |
| Zones                      |   | ID Interface IP       | Acquérir ID par QR      | Acquérir ID dans réseau   |
| Utilisateurs               |   | URMI1068TESTIOTC0003  | ACOUÉRIR ID PAR OR      | ACOUÉRIR ID DANS RÉSEAU   |
| Clés                       |   | VÉRIFIER INTERFACE IP | SUPPRIMER INTERFACE IP  | CONFIRMER EFFACER SYSTÈME |
| Date et heure              |   |                       |                         |                           |

10. À ce point, il est possible de se connecter à la centrale. Ouvrir le menu «Paramètres» de la Tablet, sélectionner la page relative aux réseaux WiFi, identifier le réseau appelé U1068-xxxxx et sélectionner l'option «se connecter».

Une fois la connexion établie, refermer la page des réseaux WiFi et revenir à l'application 1068Set.

ATTENTION! AVANT d'établir la connexion directe avec la centrale 1068/xxx, ne pas oublier d'HABILITER le <u>code</u> <u>Technicien</u>.

11. Dans une page du 1068Set, sélectionner l'icône 🧭 pour se c

pour se connecter à la centrale.

|                      |   |                       |                         |                           |    | Wi-Fi |    |                           |   | ♥ 🔒 15:39<br>♥ 🗄 |
|----------------------|---|-----------------------|-------------------------|---------------------------|----|-------|----|---------------------------|---|------------------|
|                      |   |                       |                         |                           |    |       | On |                           | • |                  |
| < Modification       |   |                       |                         |                           | 62 |       | ₹. | TP-LINK_CSAT2<br>Connessa |   |                  |
| 1068/005             |   |                       |                         |                           |    |       | ₹. | TP-LINK_CSAT<br>Salvata   |   |                  |
| Via Bologna 188      |   | Type centrale         | Code technicien         | Code système              |    |       | ▼. | CSAT_MKTK                 |   |                  |
| lorino               |   | 1068/005              |                         | 0000001                   |    |       | •  | SNRS_6F8682               |   |                  |
| 🥖 Données système    | • | Nom système           | Client                  | Description système       |    |       | •  | TP-LINK_POCKET_3020_AT    |   |                  |
| CONFIGURATION        | ^ | 1068/005              | Macchina di test -      | U1068-865160              |    |       | •  | Iperview                  |   |                  |
| Discount Chaire      |   |                       |                         | N                         |    |       | -  | NVR083a2f00110d           |   |                  |
| Disposicies ritaires |   | Date d installation   | Numero de telephone GSM | Numero de telephone PSTN  |    |       | •  | URMETasa2                 |   |                  |
| Modules optionnels   |   | 12/ 03/ 2021          |                         |                           |    |       | -  | Belkin.3811               |   |                  |
| Dispositifs radio    |   | Adresse               | Ville                   | Pays                      |    |       | -  | HUAWEI-B310-33C8          |   |                  |
| PROGRAMMATION        | ^ | Via Bologna 188       | Torino                  | Italia                    |    |       | -  | Quality Office            |   |                  |
| Zones                |   | ID Interface IP       | Acquérir ID par OR      | Acquérir ID dans réseau   |    |       | -  | URMET Torino              |   |                  |
| Utilisateurs         |   | URMII068TESTIDTC0003  | ACOUÉRIR ID PAR OR      | ACDUÉRIR ID DANS RÉSEAU   |    |       | -  | U1068-29b3ce              |   |                  |
| Clés                 |   |                       |                         |                           |    |       | -  | Ufficio.o                 |   |                  |
| Date et heure        |   | VERIFIER INTERFACE IP | SUPPRIMER INTERFACE IP  | CONFIRMER EFFACER SYSTEME |    |       | +  | Aggiungi rete             |   |                  |
| Break                |   |                       |                         |                           |    |       |    |                           |   |                  |
| Parametres           |   |                       |                         |                           |    |       |    |                           |   |                  |
|                      |   |                       |                         |                           |    |       |    |                           |   |                  |
|                      |   |                       |                         |                           |    |       |    |                           |   |                  |
|                      |   |                       |                         |                           |    |       |    |                           |   |                  |

12. Une fenêtre s'affichera à l'écran:

- Sélectionner le **Type de connexion**.
- Dans cette première phase, sélectionner «Access Point» aussi bien sur la centrale 1068/005A que sur la centrale 1068/010A (paramètre d'usine).

Dans la version de la centrale 1068/010A, le choix de connexion inclura aussi l'option «Port USB».

### Centrale 1068/005A

| Modules optionnels                     |                   |              |           |                  |              |          |             | <b>;;</b> |
|----------------------------------------|-------------------|--------------|-----------|------------------|--------------|----------|-------------|-----------|
| 1068/010 scrivania                     | Module            |              | Présence  | Version logiciel | Version boot | Habilité | Supervision | Supprimer |
|                                        | Extension radio I | (EW02)       | Non       | 0016             |              |          |             | •         |
| 💉 Données système                      | Communicateur     | GSM/GPRS     | Non       | 1.013-0021       | 1.013-0021   |          |             |           |
| CONFIGURATION • ^                      | Interface IP      | Type de      | connexion |                  |              |          |             |           |
| Dispositifs filaires                   |                   | Secteur loca | ł         |                  |              |          |             |           |
| <ul> <li>Modules optionnels</li> </ul> |                   | Urmet Cloud  | 1         |                  |              |          |             |           |
| Dispositifs radio                      |                   | Access point | :         |                  |              |          |             |           |
| PROGRAMMATION                          |                   |              |           |                  |              |          | -           |           |
| Zones                                  |                   | <b>\</b>     |           |                  |              |          |             |           |
| Utilisateurs                           |                   |              |           |                  |              |          |             |           |
| Clés                                   |                   |              |           |                  |              |          |             |           |
| Date et heure                          |                   |              |           |                  |              |          |             |           |
| i di di liceres                        |                   |              |           |                  |              |          |             |           |

### Centrale 1068/010A

K Modules optionnels

| 1068/010 scrivania     | Module             |                          | Présence  | Version logiciel | Version boot | Habilité | Supervision | Supprimer |
|------------------------|--------------------|--------------------------|-----------|------------------|--------------|----------|-------------|-----------|
|                        | Extension radio (I | Extension radio (EW02) N |           | 0016             |              |          |             | •         |
| 💉 Données système      | Communicateur      | Communicateur GSM/GPRS N |           | 1.013-0021       | 1.013-0021   |          |             |           |
| CONFIGURATION • ^      | Interface IP       | Type de                  | connexion |                  |              |          |             |           |
| Disposit if s filaires |                    | Secteur loca             |           |                  |              |          |             |           |
| Modules optionnels     |                    | Urmet Cloud              |           |                  |              |          |             |           |
| Disposit if s radio    |                    | Access point             |           |                  |              |          |             |           |
| PROGRAMMATION          |                    | Port USB                 |           |                  |              |          |             |           |
| Zones                  |                    |                          |           |                  |              |          |             |           |
| Utilisateurs           |                    |                          | •         |                  |              |          |             |           |
| Clés                   |                    |                          |           |                  |              |          |             |           |
| Date et heure          |                    |                          |           |                  |              |          |             |           |
| Paramètres             |                    |                          |           |                  |              |          |             |           |

Une fois la connexion avec la centrale établie, l'icône précédente

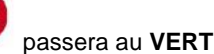

; cela confirme la connexion directe

avec la centrale 1068. Si l'icône devient **JAUNE**, cela indique que la connexion a été établie et que le système se trouve en mode entretien.

| < Modification                        |   |                       |                         | Ø                         |
|---------------------------------------|---|-----------------------|-------------------------|---------------------------|
| 1068/005<br>Via Bologna 188<br>Torino |   | Type centrale         | Code technicien         | Code système              |
| 💉 Données système                     | • | Nom système           | Client                  | Description système       |
| CONFIGURATION                         | ^ | 1068/005              | Macchina di test 🔹      | U1068-865160              |
| Disposit if s filaires                |   | Date d'installation   | Numéro de téléphone GSM | Numéro de téléphone PSTN  |
| Modules optionnels                    |   | 12/03/2021            |                         |                           |
| Disposit if s radio                   |   | Adresse               | Ville                   | Pays                      |
| PROGRAMMATION                         | ^ | Via Bologna 188       | Torino                  | Italia                    |
| Zones                                 |   | ID Interface IP       | Acquérir ID par OR      | Acquérir ID dans réseau   |
| Utilisateurs                          |   | URMI1068TESTIOTC0003  | ACOUÉRIR ID PAR OR      | ACQUÉRIR ID DANS RÉSEAU   |
| Clés                                  |   | VÉRIFIER INTERFACE IP | SUPPRIMER INTERFACE IP  | CONFIRMER EFFACER SYSTÈME |
| Date et heure                         |   |                       |                         |                           |
| Paramètres                            |   |                       |                         |                           |

#### 13. La centrale connectée, procéder à la programmation de l'ensemble du système.

Une fois la programmation terminée, il sera possible de «Charger programmation dans centrale» en cliquant sur l'icône

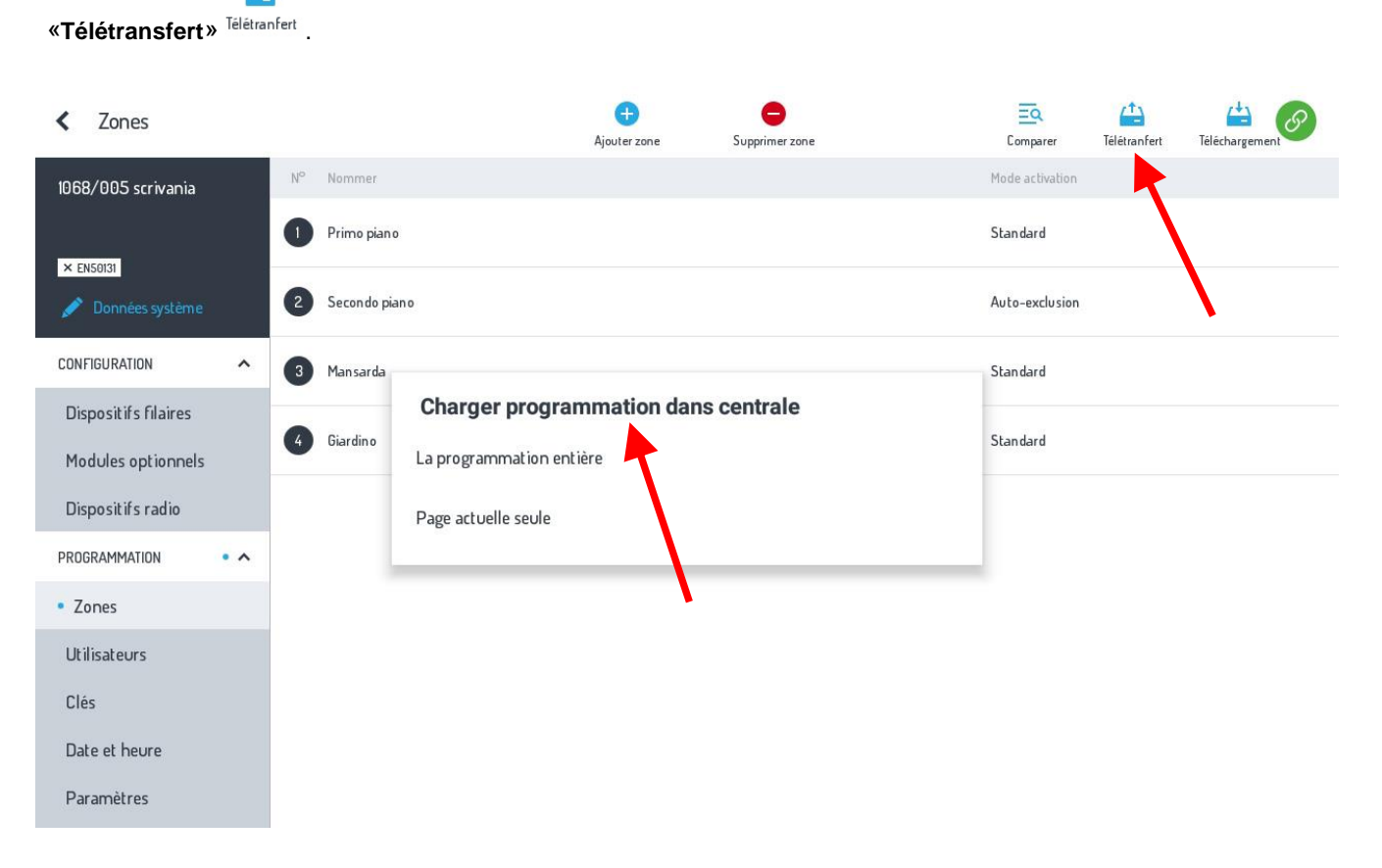

En revanche, pour «Télécharger programmation depuis la centrale» sélectionner l'icône «Téléchargement» Téléchargement.

| < Zones                   |                       | Ajoute                   | er zone    | Supprimer zone    | Comparer        | Télétranfert | Téléchargement |
|---------------------------|-----------------------|--------------------------|------------|-------------------|-----------------|--------------|----------------|
| 1068/005 scrivania        | N <sup>o</sup> Nommer |                          |            |                   | Mode activation |              |                |
| × EN50131                 | Primo piano           |                          |            |                   | Standard        |              |                |
| 💉 Données système         | 2 Secondo pia         | no                       |            |                   | Auto-exclusion  |              |                |
| CONFIGURATION             | 3 Mansarda            |                          |            |                   | Standard        |              |                |
| Dispositifs filaires      | Giardina              | Télécharger program      | nmation de | epuis la centrale | Chandard        |              |                |
| Modules optionnels        | Giardino              | La programmation entière |            |                   | Standard        |              |                |
| Dispositifs radio         |                       | Page actuelle seule      |            |                   |                 |              |                |
| PROGRAMMATION • ^         |                       |                          |            |                   | _               |              |                |
| <ul> <li>Zones</li> </ul> |                       |                          |            |                   |                 |              |                |
| Utilisateurs              |                       |                          |            |                   |                 |              |                |
| Clés                      |                       |                          |            |                   |                 |              |                |
| Date et heure             |                       |                          |            |                   |                 |              |                |
| Paramètres                |                       |                          |            |                   |                 |              |                |

Dans les deux cas, l'on peut choisir entre les options «La programmation entière» ou «Page actuelle seule».

Il est en outre possible de «Salvataggio/Ripristino» toutes les installations présentes dans Home 1068Set sur le CLOUD-Urmet, en

J. LIL

-

| ctionnant l'option | SAUVEGARDER Sauvega | ou <b>RÉTABLIR</b> Rétablir . |            |        |
|--------------------|---------------------|-------------------------------|------------|--------|
| = <del>urmet</del> |                     |                               | Rechercher | Sau    |
|                    | CLIENTS             | SYSTÈMES                      | NOTIF      | ICATIO |
| Client             | Téléphone           | Courriel                      | Adresse    |        |
| Macchina di test   |                     |                               | -          |        |
| Centrale Sviluppo  |                     |                               | 2          |        |

4

----

c ....

Centrale Produzione

Ð

Rétablin

(+)

#### REMARQUE:

Les modules optionnels tels que l'Interface IP – 1068/013, le module GSM – 1068/458, l'extension Radio ER -1068/011 ou 1068/017, doivent être activés ou à partir du clavier 1068/021 à partir du menu du Technicien, ou depuis le menu APP 1068Set sous "Modules optionnels" en cochant les cases correspondantes.

Il est également possible de supprimer <u>uniquement</u> le module Radio ER, en sélectionnant l'icône SUPPRIMER dans la colonne.

| < Modules optionnels                   |                        |          |                  |              |          |             | Ø         |
|----------------------------------------|------------------------|----------|------------------|--------------|----------|-------------|-----------|
| 1068/005 scrivania                     | Module                 | Présence | Version logiciel | Version boot | Habilité | Supervision | Supprimer |
|                                        | Extension radio (EW01) | Ovi      | 0016             |              |          |             | •         |
| 💉 Données systême                      | Communicateur PSTN     | Oui      | 1.010-0018       | 1.000-0000   |          |             | 1         |
| CONFIGURATION • ^                      | Communicateur GSM/GPRS | Ovi      | 1.013-0021       | 1.013-0021   |          |             |           |
| Disposit if s filaires                 | Interface IP           | Oui      | 1.010-0018       |              |          |             |           |
| <ul> <li>Modules optionnels</li> </ul> |                        |          |                  |              |          |             |           |
| Disposit if s radio                    |                        |          |                  |              |          |             |           |
| PROGRAMMATION                          |                        |          |                  |              |          |             |           |
| Zones                                  |                        |          |                  |              |          |             |           |
| Utilisateurs                           |                        |          |                  |              |          |             |           |
| Clés                                   |                        |          |                  |              |          |             |           |
| Date et heure                          |                        |          |                  |              |          |             |           |
| Paramètres                             |                        |          |                  |              |          |             |           |

| Annotation Code ID module IP 1068/013: |  |  |  |  |  |  |  |
|----------------------------------------|--|--|--|--|--|--|--|
|                                        |  |  |  |  |  |  |  |
|                                        |  |  |  |  |  |  |  |
|                                        |  |  |  |  |  |  |  |
|                                        |  |  |  |  |  |  |  |
|                                        |  |  |  |  |  |  |  |
|                                        |  |  |  |  |  |  |  |
|                                        |  |  |  |  |  |  |  |
|                                        |  |  |  |  |  |  |  |
|                                        |  |  |  |  |  |  |  |
|                                        |  |  |  |  |  |  |  |
|                                        |  |  |  |  |  |  |  |
|                                        |  |  |  |  |  |  |  |
|                                        |  |  |  |  |  |  |  |
|                                        |  |  |  |  |  |  |  |
|                                        |  |  |  |  |  |  |  |
|                                        |  |  |  |  |  |  |  |
|                                        |  |  |  |  |  |  |  |
|                                        |  |  |  |  |  |  |  |
|                                        |  |  |  |  |  |  |  |

#### DEUTSCH

### VORWORT

**ACHTUNG!** Diese Anleitung gilt nur für die Erstinstallation und Inbetriebnahme des Systems 1068/xxx.

Das System 1068 kann in <u>2 Modi</u> vollumfänglich konfiguriert und programmiert werden:

- 1. Manuell über die an den System-Bus angeschlossene TASTATUR 1068/021
- Über eine direkte (mit Access Point) und/oder lokale oder Fernverbindung (mit WiFi / LAN) ausschließlich unter Verwendung eines mit der APP 1068SET ausgestatteten ANDROID-TABLETS bei vorhandener Moduloption IP 1068/013.

### **BETRIEBSART 1 – PROGRAMMIERUNG MIT TASTATUR 1068/021**

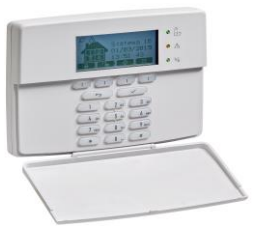

- 1. Positionieren Sie den Jumper JP4 für die Auswahl des Modus EN50131-1 oder NON EN50131-1.
- 2. Versorgen Sie die Zentrale 1068/xxx mit Strom (Stromnetz und Batterie).
- 3. Überprüfen Sie das durchgehende Aufleuchten der Led POWER (grün) und das Eintreten des Status "Anfänglicher Neustart".
- 4. Überprüfen Sie das Einschalten der drei STATUS-Leds des Systems nacheinander (grün/gelb/grün).
- 5. Überprüfen Sie das schnell blinkende Aufleuchten der Led RUN (grün).
- Warten Sie das Ende des Anfänglichen Neustarts der Zentrale mit einer Dauer von ca. 20 s ab. Danach blendet das Display der Tastatur die Ansicht zur Auswahl der Betriebsart in Version EN50131-1 (JP4 Geschlossen) oder <u>NICHT EN50131-1</u> (JP4 <u>Geöffnet</u>) ein, je nachdem in welcher Position sich die Jumper befindet.
- 7. Nach dem Bestätigen der Auswahl verlässt die Zentrale den Vorgang automatisch.
- 8. Das Menü zur Programmierung des gesamten Systems wird direkt mit dem Installateur-Code (werkseitig 0000) geöffnet, danach wird mit der gesamten Konfiguration manuell über die Tastatur fortgefahren.

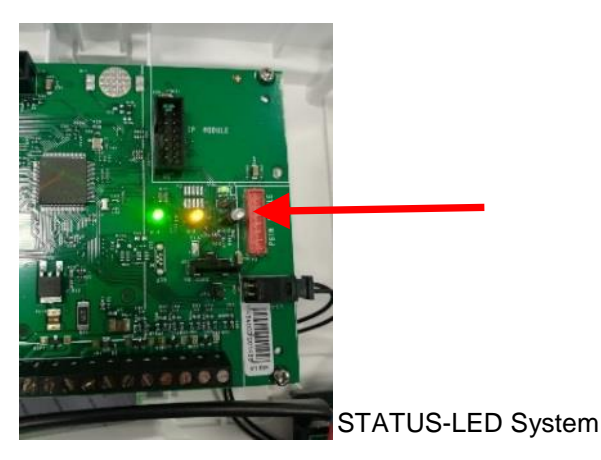

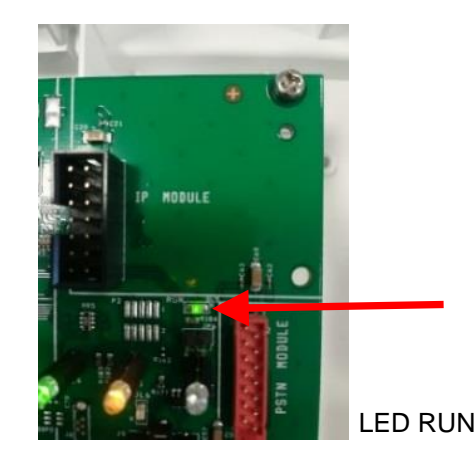

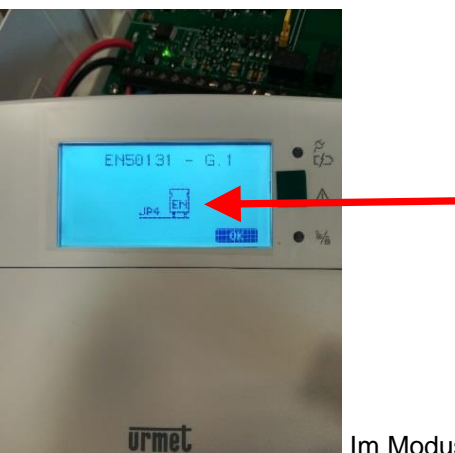

Im Modus EN50131-1

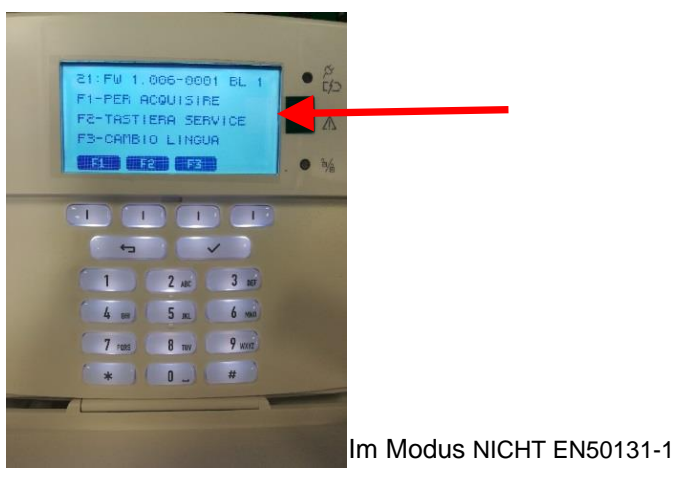

### **MODUS 2 – PROGRAMMIERUNG MIT APP 1068SET**

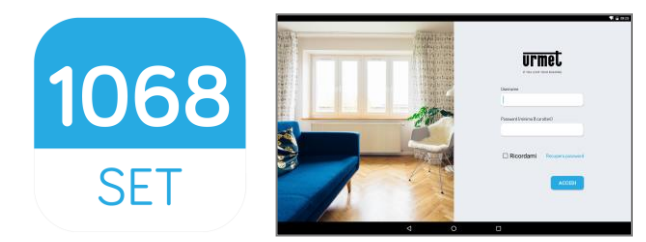

In diesem Modus sind ausschließlich die Verwendung eines 10"-TABLETS, auf dem die über Google Play Store herunterladbare APP 1068SET und das Betriebssystem O.S. Android V6.0 und/oder nachfolgende installiert sind und das Vorhandensein einer Zentrale 1068 des Moduls IP 1068/013 erforderlich.

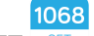

- 1. Laden und installieren Sie **die App 1068SET**
- 2. Wenn Sie bereits über ein **Urmet-Konto verfügen** (z. B.: Yokis, Urmet-Cloud Full/Lite, usw.), verwenden Sie diese Zugangsdaten, um die Applikation zu öffnen.
- 3. Haben Sie kein gültiges Konto, müssen Sie bei der Aufforderung zum Login die Registrierung auf der Cloud vornehmen.

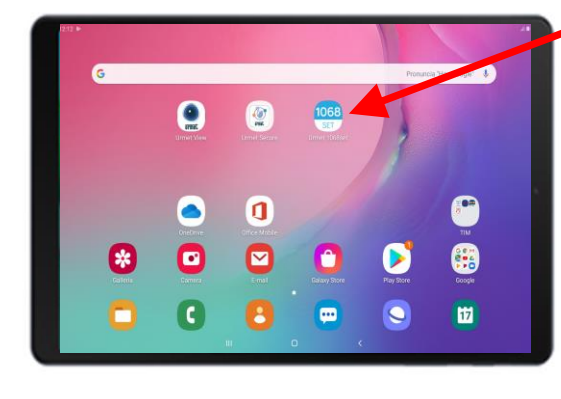

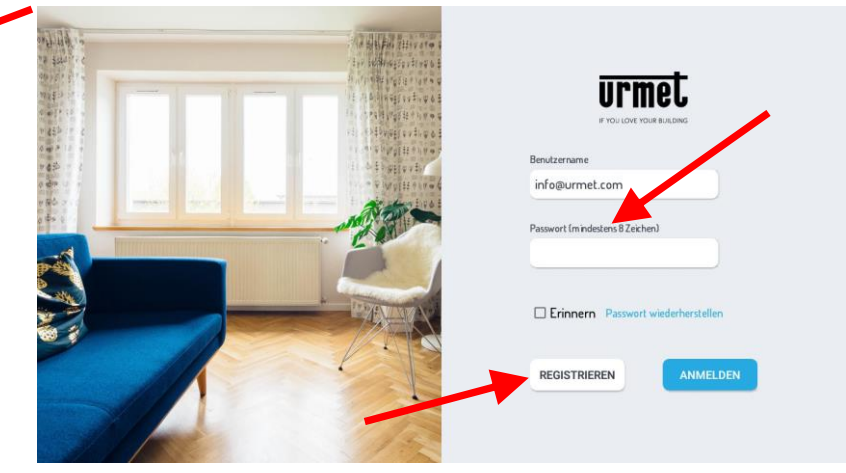

4. Installieren Sie bei <u>nicht mit Strom versorgter Zentrale</u> das Modul IP 1068/013 an dem auf der Platine der Zentrale vorbereiteten Verbinder und vergewissern Sie sich, dass die Jumper JP4 in der Zentrale Geöffnet ist (Modus NICHT EN50131-1).

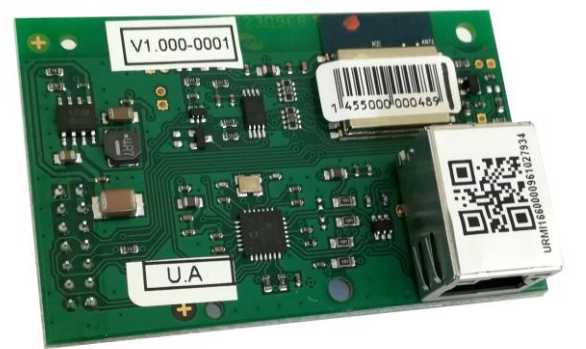

 Versorgen Sie die Zentrale 1068/xxx (über Stromnetz und Batterie) und pr
üfen Sie das durchgehende Aufleuchten der Led POWER (gr
ün), das blinkende Aufleuchten der Led RUN, das Aufleuchten der drei Leds System-STATUS nacheinander und den Status "Anfänglicher Neustart" der Zentrale.

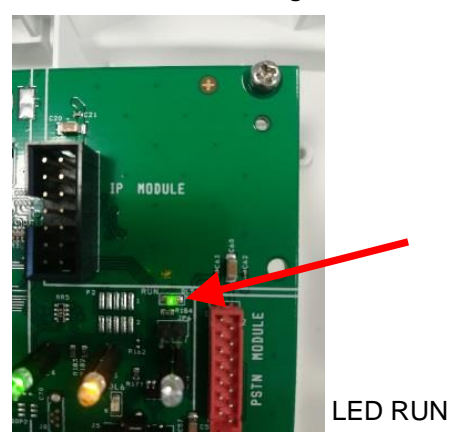

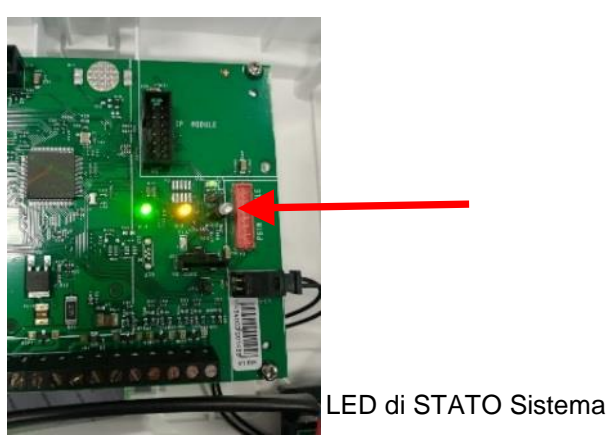

- 5. Warten Sie das Ende des Anfänglichen Neustarts der Zentrale mit einer Dauer von ca. 20 s ab. Danach kann das Programmiermenü der Tastatur direkt mit dem Installateur-Code geöffnet werden (werkseitig 0000). Geben Sie über "KONFIGURATION" >> "Systemcode" >> den gewünschten Systemcode mit 8 Ziffern ein (werkseitige Einstellung 99999999).
- 6. Öffnen Sie über das Tablet die App 1068Set und dann die Seite **"KUNDEN"**, betätigen Sie das Symbol **+**, geben Sie den Namen eines eventuellen Kunden durch Ausfüllen der Datenfelder ein und speichern Sie mit der Taste **"BESTÄTIGEN"**.
- Öffnen Sie anschließend die Seite "ANLAGEN" und betätigen Sie das Symbol +. Es erscheint ein Fenster mit den jeweiligen werkseitigen Daten für <u>"Zentralentyp 1068/xxx /Installateur-code 0000/ Systemcode 999999999"</u>. Die Codes müssen den in die Zentrale eingegebenen entsprechen. Sollten sie abweichen, geben Sie die Daten ein und/oder bearbeiten Sie sie und speichern Sie durch Betätigen von "BESTÄTIGEN".
- 8. Die nachfolgende Seite zeigt die mit den soeben gespeicherten Daten der neuen Anlage ausgefüllten Felder und weitere auszufüllende Felder, die es gestatten, den Kunden mit der Anlage zu verknüpfen.

Nun kann der auf dem Modul IP 1068/013 vorhandene QR-Code auf zwei Arten erfasst werden:

- durch Auswahl auf der Seite des Menüpunkts "ID ÜBER QR ERFASSEN",
- mit automatischer Suche durch Auswahl des Menüpunkts "ID ÜBER NETZWERK ERFASSEN".

Die Speicherung der mit der Kamera auf dem Tablet oder alternativ über die Suche im Netz gefundenen ID erfolgt automatisch im Feld >>> "ID der IP-Schnittstelle". Wählen Sie den Menüpunkt "BESTÄTIGEN" zum Speichern (siehe Abbildung unten).

| < Bearbeiten                          |   |                              |                          | 83                        |
|---------------------------------------|---|------------------------------|--------------------------|---------------------------|
| 1068/005<br>Via Bologna 188<br>Torino |   | Zentralentyp                 | Installateur-Code        | Systemcode                |
| 💉 Anlagendaten                        |   | Anlagenname                  | Kunde                    | Anlagebeschreibung        |
| KONFIGURATION                         | ^ | 1068/005                     | Macchina di test 👻       | U1068-865160              |
| Verkabelte Geräte                     |   | Installationsdatum           | GSM-Telefonnummer        | PSTN-Telefonnummer        |
| Optionale Module                      |   | 12/03/2021                   |                          |                           |
| Funkgeräte                            |   | Adresse                      | Stadt                    | Nation                    |
| PROGRAMMIERUNG                        | ^ | Via Bologna 188              | Torino                   | Italia                    |
| Zonen                                 |   | ID der IP-Schnittstelle      | ID über QR erfassen      | ID über Netzwerk erfassen |
| Benutzer                              |   | URMI1068TESTIOTC0003         | ID ÜBER OR ERFASSEN      | ID ÜBER NETZWERK ERFASSEN |
| Schlüssel                             |   | ÜBERPRÜFUNG IP-SCHNITTSTELLE | IP-SCHNITTSTELLE LÖSCHEN | BESTÄTIGEN ANLAGE LÖSCHEN |
| Datum und Uhrzeit                     |   |                              |                          |                           |
| Parameter                             |   |                              |                          |                           |

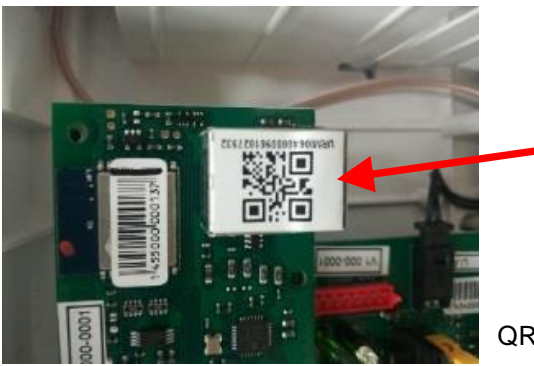

QR Code 1068/013

 Aktivieren Sie, um den Vorgang abzuschließen und zu überprüfen, ob alles korrekt erfolgt ist, auf dem Tablet eine Internetverbindung, um die Bestätigung der Registrierung der Zentrale auf der CLOUD von Urmet zu gestatten.
 Wählen Sie dazu:

### **"ÜBERPRÜFUNG IP-SCHNITTSTELLE"**

Zum Bestätigen der Überprüfung und der erfolgten Registrierung auf der CLOUD erscheint in der Ansicht des Tablets einige Sekunden lang die Meldung

#### "Sie sind der Installateur diese Geräts"

ACHTUNG! Bei der ersten Verknüpfung der IP-Schnittstelle wird gefragt, ob man der Installateur des Geräts werden möchte, erst danach erscheint die oben angeführte Anzeige << Sie sind der Installateur diese Geräts >>.

| )68/005 scrivania |      |                              |                                  |                           |
|-------------------|------|------------------------------|----------------------------------|---------------------------|
|                   |      | Zentralentyp                 | Installateur-Code                | Systemcode                |
|                   |      | 1068/005                     |                                  | 10680050                  |
| 💉 Anlagendaten    | - 20 | Anlagenname                  | Kunde                            | Anlagebeschreibung        |
| KONFIGURATION     | ^    | 1068/005 scrivania           | Centrale Sviluppo -              |                           |
| Verkabelte Geräte |      | Installationsdatum           | GSM-Telefonnummer                | PSTN-Telefonnummer        |
| Optionale Module  |      | 10/12/2020                   |                                  |                           |
| Funkgeräte        |      | Adresse                      | Stadt                            | Nation                    |
| PROGRAMMIERUNG    | ^    |                              |                                  |                           |
| Zonen             |      | ID der IP-Schnittstelle      | ID über OR erfassen              | ID über Netzwerk erfassen |
| Benutzer          |      | URMI1068TESTI0TC0007         | ID ÜBER OR ERFASSEN              | ID ÜBER NETZWERK ERFASSEN |
| Schlüssel         |      | ÜBERPRÜFUNG IP-SCHNITTSTELLE | IP-SCHNITTSTELLE LÖSCHEN         | BESTÄTIGEN ANLAGE LÖSCHEN |
| Datum und Uhrzeit |      |                              |                                  |                           |
| Parameter         |      | Sie sin                      | d der Installateur dieses Geräts |                           |

10. Nun kann die Verbindung mit der Zentrale erfolgen. Öffnen Sie das Menü "Einstellungen" des Tablets, wählen Sie die Seite der Wi-Fi-Netzwerke, ermitteln Sie das Netzwerk mit dem Namen U1068-xxxxxx und wählen Sie "Verbinden".

Schließen Sie, nachdem die Verbindung hergestellt wurde, die Seite Wi-Fi-Netzwerke und kehren Sie zur Applikation 1068Set zurück.

#### ACHTUNG! Nicht vergessen, VOR der Herstellung der direkten Verbindung zur Zentrale 1068/xxx den Installateur-Code.

11. Wählen Sie in einer Seite der 1068Set das Symbol

um die Verbindung zur Zentrale herzustellen.

|                           |                              |                          |                           |       |    |                           | 🛡 🔒 15:39  |
|---------------------------|------------------------------|--------------------------|---------------------------|-------|----|---------------------------|------------|
|                           |                              |                          |                           | Wi-Fi |    |                           | <b>¢</b> : |
|                           |                              |                          |                           |       | On |                           |            |
|                           |                              |                          |                           |       | ₹. | TP-LINK_CSAT2<br>Connessa |            |
| < Bearbeiten              |                              |                          |                           |       | •  | TP-LINK_CSAT<br>Salvata   |            |
| 1068/005                  |                              |                          |                           |       | ₹. | CSAT_MKTK                 |            |
| Via Bologna 188<br>Torino | Zentralentyp                 | Installateur-Code        | Systemcode                |       | •  | SNRS_6F8682               |            |
|                           | 1968/905                     |                          | 0000001                   |       | •  | TP-LINK_POCKET_3020_AT    |            |
| 🖋 Anlagendaten 🔹          | Anlagenname                  | Kunde                    | Anlagebeschreibung        |       | •  | Iperview                  |            |
| KONFIGURATION             | 1068/005                     | Macchina di test -       | U1068-865160              |       | •  | NVR083a2f00110d           |            |
| Verkabelte Geräte         | Installationsdatum           | GSM-Telefonnummer        | PSTN-Telefonnummer        |       | ₹. | URMETasa2                 |            |
| Optionale Module          | 12/03/2021                   |                          |                           |       | -  | Belkin.3811               |            |
| Funkgeräte                | Adresse                      | Stadt                    | Nation                    |       | ₹. | HUAWEI-B310-33C8          |            |
| PROGRAMMIERUNG            | Via Bologna 188              | Torino                   | Italia                    |       | -  | Quality Office            |            |
| Zonen                     | ID der IP-Schnittstelle      | ID über OR erfassen      | ID über Netzwerk erfassen |       | ₩. | URMET Torino              |            |
| Benutzer                  | URMI1068TESTIOTC0003         | ID ÜBER OR ERFASSEN      | ID ÜBER NETZWERK ERFASSEN |       | ▼  | U1068-29b3ce              |            |
| Schlüssel                 |                              |                          |                           |       | •  | Ufficio.o                 |            |
| Datum und Uhrzeit         | UBERPRUFUNG IP-SCHNITTSTELLE | IP-SCHNITTSTELLE LOSCHEN | BESTATIGEN                |       | +  | Aggiungi rete             |            |
| Parameter                 |                              |                          |                           |       |    |                           |            |
| The set for set           |                              |                          |                           |       |    |                           |            |
|                           |                              |                          |                           |       |    |                           |            |
|                           |                              |                          |                           |       |    |                           |            |

12. In der Ansicht erscheint ein Fenster:

- Wählen Sie den Verbindungstyp.
- Wählen Sie bei diesem ersten Schritt "Access Point" sowohl auf der Zentrale 1068/005A als auch auf der Zentrale 1068/010A aus (Werkseinstellungen).

Bei der Zentralenversion 1068/010A erscheint in der Auswahl der Verbindung auch der Menüpunkt "USB-Anschluss".

### Zentrale 1068/005A

| < Optional         | e Module |                  |                  |               |                  |              |             |             | 83      |
|--------------------|----------|------------------|------------------|---------------|------------------|--------------|-------------|-------------|---------|
| 1068/010 scrivania |          | Modul            |                  | Vorhandensein | Software-Version | Boot-Version | Freigegeben | Überwachung | Löschen |
|                    |          | Funkbereichserw  | reiterung (EW02) | Nein          | 0016             |              |             |             | •       |
| 💉 Anlagendate      |          | GSM/GPRS-Kom     | munikator        | Nein          | 1.013-0021       | 1.013-0021   |             |             |         |
| KONFIGURATION      | • ^      | IP-Schnittstelle | Verbindu         | ngstyp        |                  |              |             |             |         |
| Verkabelte Ger     | äte      |                  | Lokales Netz     |               |                  |              |             |             |         |
| Optionale Mod      | dule     |                  | Urmet Cloud      |               |                  |              |             |             |         |
| Funkgeräte         |          |                  | Access point     |               |                  |              |             |             |         |
| PROGRAMMIERUNG     | ^        |                  |                  |               |                  |              |             |             |         |
| Zonen              |          |                  |                  |               |                  |              |             |             |         |
| Benutzer           |          |                  |                  |               |                  |              |             |             |         |
| Schlüssel          |          |                  |                  |               |                  |              |             |             |         |
| Datum und Uh       | zeit     |                  |                  |               |                  |              |             |             |         |
| Parameter          |          |                  |                  |               |                  |              |             |             |         |

### Zentrale 1068/010A

#### < Optionale Module Modul Vorhandensein Software-Version Boot-Version Freigegeben Überwachung 1068/010 scrivania Funkbereichserweiterung (EW02) Nein 0016 GSM/GPRS-Kommunikator 1.013-0021 1.013-0021 ~ ~ Nein Verbindungstyp ~ IP-Schnittstelle KONFIGURATION • • Lokales Netz Verkabelte Geräte Urmet Cloud Optionale Module Funkgeräte Access point PROGRAMMIERUNG ^ USB-Anschluss Zonen Benutzer Schlüssel Datum und Uhrzeit Parameter

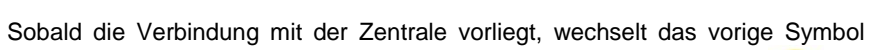

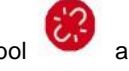

auf **GRÜN** 

, weist dies darauf hin, dass die Verbindung hergestellt

und bestätigt die direkte

Verbindung mit der Zentrale 1068. Wechselt das Symbol auf **GELB** wurde und das System sich im Wartungsstatus befindet.

| < Bearbeiten                          |   |                              |                          | Ø                         |
|---------------------------------------|---|------------------------------|--------------------------|---------------------------|
| 1068/005<br>Via Bologna 188<br>Torino |   | Zentralentyp                 | Installateur-Code        | Systemcode                |
|                                       |   | 1068/005                     |                          | 0000001                   |
| 💉 Anlagendaten                        |   | Anlagenname                  | Kunde                    | Anlagebeschreibung        |
| KONFIGURATION                         | ^ | 1068/005                     | Macchina di test 🔹       | U1068-865160              |
| Verkabelte Geräte                     |   | Installationsdatum           | GSM-Telefonnummer        | PSTN-Telefonnummer        |
| Optionale Module                      |   | 12/03/2021                   |                          |                           |
| Funkgeräte                            |   | Adresse                      | Stadt                    | Nation                    |
| PROGRAMMIERUNG                        | ^ | Via Bologna 188              | Torino                   | Italia                    |
| Zonen                                 |   | ID der IP-Schnittstelle      | ID über QR erfassen      | ID über Netzwerk erfassen |
| Benutzer                              |   | URMI1068TESTI0TC0003         | ID ÜBER OR ERFASSEN      | ID ÜBER NETZWERK ERFASSEN |
| Schlüssel                             |   | ÜBERPRÜFUNG IP-SCHNITTSTELLE | IP-SCHNITTSTELLE LÖSCHEN | BESTÄTIGEN ANLAGE LÖSCHEN |
| Datum und Uhrzeit                     |   |                              |                          |                           |
| Parameter                             |   |                              |                          |                           |

13. <u>Bei verbundener Zentrale fortfahren und die gesamte Programmierung des ganzen Systems vornehmen.</u> Nach Abschluss der Programmierung kann der Schritt "Programmierung in Zentrale laden" erfolgen, indem das Symbol

| < Zonen            | Zone hinzufügen Zone entfernen   | EQ (1)<br>Vergleichen Upload Download |
|--------------------|----------------------------------|---------------------------------------|
| 1068/005 scrivania | Nr. Benennung                    | Aktivierungsmodus                     |
| X ENERGY           | Primo piano                      | Standard                              |
| Anlagendaten       | 2 Secondo piano                  | Selbsthemmung                         |
| KONFIGURATION      | 3 Mansarda                       | Standard                              |
| Verkabelte Geräte  | Programmierung in Zentrale laden |                                       |
| Optionale Module   | Gesamte Programmierung           | Standard                              |
| Funkgeräte         | Nur aktuelle Seite               |                                       |
| PROGRAMMIERUNG     |                                  |                                       |
| • Zonen            |                                  |                                       |
| Benutzer           |                                  |                                       |
| Schlüssel          |                                  |                                       |
| Datum und Uhrzeit  |                                  |                                       |
| Parameter          |                                  |                                       |

"Upload" Upload angeklickt wird.

æ EQ (1) < Zonen Zone entferner Upload Zone hinzufügen Vergleichen Download Benennung Aktivierungsmodus 1068/005 scrivania Primo piano Standard × EN50131 Selbsthemmung Secondo piano KONFIGURATION ~ 3 Mansarda Standard Programmierung von Zentrale herunterladen Verkabelte Geräte Giardino Standard Gesamte Programmierung **Optionale Module** Funkgeräte Nur aktuelle Seite PROGRAMMIERUNG • ^ Zonen Benutzer Schlüssel Datum und Uhrzeit Parameter

Soll der Schritt "Programmierung von Zentrale herunterladen" erfolgen, wählen Sie dagegen das Symbol "Download"

In beiden Fällen kann gewählt werden unter "Gesamte Programmierung" oder nur "Nur aktuelle Seite".

Außerdem kann das "Speichern/Zurücksetzen" aller in der Home 1068Set auf CLOUD-Urmet vorhandenen Anlagen erfolgen, und

zwar durch die entsprechende Auswahl von SPEICHERN Speichern oder ZURÜCKSETZEN Zurücksetzen .

| = <b>urmet</b>      |         |         | S       | Q 🗭                | Zurücksetzen |  |
|---------------------|---------|---------|---------|--------------------|--------------|--|
| KUNDEN              |         | ANLAGEN | BENA    | BENACHRICHTIGUESEN |              |  |
| Kunde               | Telefon | E-Mail  | Adresse |                    |              |  |
| Macchina di test    |         |         | -       |                    |              |  |
| Centrale Sviluppo   |         |         | ~       |                    |              |  |
| Centrale Produzione |         |         | -       |                    |              |  |

# +

#### HINWEIS:

Download

Die optionalen Module IP- Schnittstelle – 1068/013, GSM Modul– 1068/458, Funkerweiterung ER - 1068/011 oder 1068/017, müssen entweder über die Tastatur 1068/021 vom Menü des Technikers aus oder über das Menü APP1068Set mit dem Menüpunkt "Optionale Module" aktiviert werden, indem die jeweiligen Felder markiert werden.

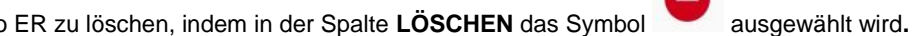

| Es ist außerdem möglich, nur d | las Modul Radio ER zu lö | öschen, indem in der Spalte | LOSCHEN das Symbol |
|--------------------------------|--------------------------|-----------------------------|--------------------|
|                                |                          |                             |                    |

P < Optionale Module Úberwachung Modul Vorhandensein Software-Version Boot-Version Freigegeben Löscher 1068/005 scrivania Funkbereichserweiterung (EW01) Ja 0016 8 × EN50131 ~ PSTN-Kommunikator Ja 1.010-0018 1.000-0000 ~ **~** 1.013-0021 GSM/GPRS-Kommunikator Ja 1.013-0021 ~ KONFIGURATION • ^ Verkabelte Geräte **~ ~** IP-Schnittstelle Ja 1.010-0018 Optionale Module Funkgeräte PROGRAMMIERUNG ^ Zonen Benutzer Schlüssel Datum und Uhrzeit Parameter

| Vermerk ID-Code Modul IP 1068/013: |  |  |  |  |
|------------------------------------|--|--|--|--|
|                                    |  |  |  |  |
|                                    |  |  |  |  |
|                                    |  |  |  |  |
|                                    |  |  |  |  |
|                                    |  |  |  |  |
|                                    |  |  |  |  |
|                                    |  |  |  |  |
|                                    |  |  |  |  |
|                                    |  |  |  |  |
|                                    |  |  |  |  |
|                                    |  |  |  |  |
|                                    |  |  |  |  |
|                                    |  |  |  |  |
|                                    |  |  |  |  |
|                                    |  |  |  |  |
|                                    |  |  |  |  |
|                                    |  |  |  |  |
|                                    |  |  |  |  |
|                                    |  |  |  |  |
|                                    |  |  |  |  |

DS1068-042

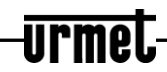

LBT21163

URMET S.p.A. 10154 TORINO (ITALY) VIA BOLOGNA 188/C Telef. +39 011.24.00.000 (RIC.AUT.) Tor +39 011.24.00.300 - 323

Area tecnica servizio clienti +39 011.23.39.810 http://www.urmet.com e-mail: info@urmet.com